# *緊急時報告データ入力プログラム* オペレーションマニュアル

令和4年6月

## 目次

| 1.  | 動作環境                                                    | 1  |
|-----|---------------------------------------------------------|----|
| 2.  | 起動と終了・・・・・                                              | 5  |
| 3.  | 環境設定                                                    | 6  |
| 4.  | 調査票作成の三つの方法・・・・・・・・・・・・・・・・・・・・・・・・・・・・・                | 11 |
| 4.1 | 調査票の新規作成・・・・・・・・・・・・・・・・・・・・・・・・・・・・・・・・・・・・            | 11 |
| 4.2 | 前回入力情報を利用しての編集・・・・・・・・・・・・・・・・・・・・・・・・・・                | 11 |
| 4.3 | 調査票ファイルの直接指定・・・・・                                       | 12 |
| 5.  | 調査票入力画面・・・・・・・・・・・・・・・・・・・・・・・・・・・・・・・・・・・・             | 13 |
| 5.1 | 《画面の主な構成》・・・・・・・・・・・・・・・・・・・・・・・・・・・・・・・・・・             | 13 |
| 5.2 | 《入力の主な構成》・・・・・・・・・・・・・・・・・・・・・・・・・・・・・・・・・              | 14 |
| 5.3 | 《エラー画面の主な構成》・・・・・・・・・・・・・・・・・・・・・・・・・・・・・・・             | 15 |
| 5.4 | 《印刷プレビュー画面の主な構成》・・・・・・・・・・・・・・・・・・・・・・・・                | 17 |
| 5.5 | 《バージョン確認画面の主な構成》・・・・・・・・・・・・・・・・・・・・・・・・・・・・・・・・・・・     | 17 |
| 5.6 | 《CSVファイルの入出力》・・・・・・・・・・・・・・・・・・・・・・・・・・・・・・・・・          | 18 |
| 6.  | 各調査票入力画面・・・・・・・・・・・・・・・・・・・・・・・・・・・・・・・・・・・             | 19 |
| 6.1 | 原油船積計画《週次》 · · · · · · · · · · · · · · · · · · ·        | 19 |
| 6.2 | 石油ガス船積計画《週次》・・・・・・・・・・・・・・・・・・・・・・・・・・・・・・・・・・・・        | 20 |
| 6.3 | 原油船舶輸送状況《週次・日次》・・・・・・・・・・・・・・・・・・・・・・・・・・・・・・・ 2        | 21 |
| 6.4 | 石油ガス船舶輸送状況《週次・日次》・・・・・・・・・・・・・・・・・・・・・・・・・・・・・ 2        | 22 |
| 6.5 | 石油輸入実績《週次・日次》・・・・・・・・・・・・・・・・・・・・・・・・・・・・・・・・・・         | 23 |
| 6.6 | 石油輸出実績《週次・日次》・・・・・・・・・・・・・・・・・・・・・・・・・・・・・・・・・・         | 26 |
| 6.7 | 製油所原油処理・生産・受入・払出量《週次》・・・・・・・・・・・・・・・・・・ 2               | 29 |
| 6.8 | 油槽所等石油製品・半製品在庫量《週次》・・・・・・・・・・・・・・・・・・・・・・・・・・・・・・・・・・・・ | 30 |
| 6.9 | 製油所等石油在庫量《週次》 · · · · · · · · · · · · · · · · · · ·     | 31 |
| 6.1 | 0 製油所等原油処理・石油在庫量《日次》                                    | 32 |
| 7.  | 压縮機能······                                              | 33 |
| 8.  | メール送信画面・・・・・・・・・・・・・・・・・・・・・・・・・・・・・・・・・・・・             | 36 |

#### 1. 動作環境

#### (1) 動作可能なシステム環境

Microsoft Windows 10 で最新のサービスパックまたは修正パッチが適用されて いること。

また、プリンタが接続され、プリンタドライバがインストールされていること。

#### (2) 必要なファイル

緊急時情報入力用プログラムを実行するためには、以下のソフトが必要です。 資源エネルギー庁ホームページよりインストール下さい。

- ・ setup.exe (緊急時報告データ入力プログラム)
- Setup1.msi (インストール用プログラム)

#### (3) プログラム内で使用するファイル

緊急時情報入力用プログラムを実行するためには、以下のマスタファイルー式が必要です。

「緊急時報告データ入力プログラム用マスタ」中身

- ・ タンカー.csv
- ・ 企業.csv
- 企業事業所.csv
- 供給者.csv
- 契約期間.csv
- 原油油種.csv
- 国地域.csv
- ・ 積出港.csv
- 用船区分.csv
- 船舶現在位置.cod
- 輸出種別.cod
- 輸入種別.cod
- 液化ガス.cod
- ・ 製品油種.cod

上記のマスタファイルを任意フォルダに格納し、当フォルダを緊急時情報入力用 プログラム起動後に、環境設定から指定してください。(P6の設定です)

#### (4) 緊急時情報入力用プログラムが作成するファイル

緊急時情報入力用プログラム更新時に、以下のファイルをデータフォルダに作成し ます。

《週次》

- KIyyyymmddKKK-w0a.csv (原油船積計画)
- ・ KIyyyymmddKKK-wOb.csv (石油ガス船積計画)
- KIyyyymmddKKK-w01.csv (原油船舶輸送状況)
- ・ KIyyyymmddKKK-w02.csv (石油ガス船舶輸送状況)
- KIyyyymmddKKK-w03.csv (石油輸入実績)
- KIyyyymmddKKK-w04.csv (石油輸出実績)
- ・ KIyyyymmddKKK-w05.csv (製油所原油処理・生産・受入・払出量)
- ・ KIyyyymmddKKK-w06.csv(油槽所等石油製品・半製品在庫量)
- KIyyyymmddKKK-w07.csv (製油所等石油在庫量)

《日時》

- KIyyyymmddKKK-d01.csv (原油輸送状況)
- ・ KIyyyymmddKKK-d02.csv (石油ガス輸送状況)
- KIyyyymmddKKK-d03.csv (石油輸入実績)
- KIyyyymmddKKK-d04.csv (石油輸出実績)
- ・ KIyyyymmddKKK-d05.csv (製油所等原油処理・石油在庫量)

| vvvv:対象年 | mm:対象月                                 | dd:対象日 | KKK:報告企業コード |
|----------|----------------------------------------|--------|-------------|
|          | ······································ |        |             |

#### (5) インストール

●このユーザーのみ(M)

以下の画面にしたがってインストール下さい。

① 「Setup1.msi」をクリックすると下記画面が出ます。

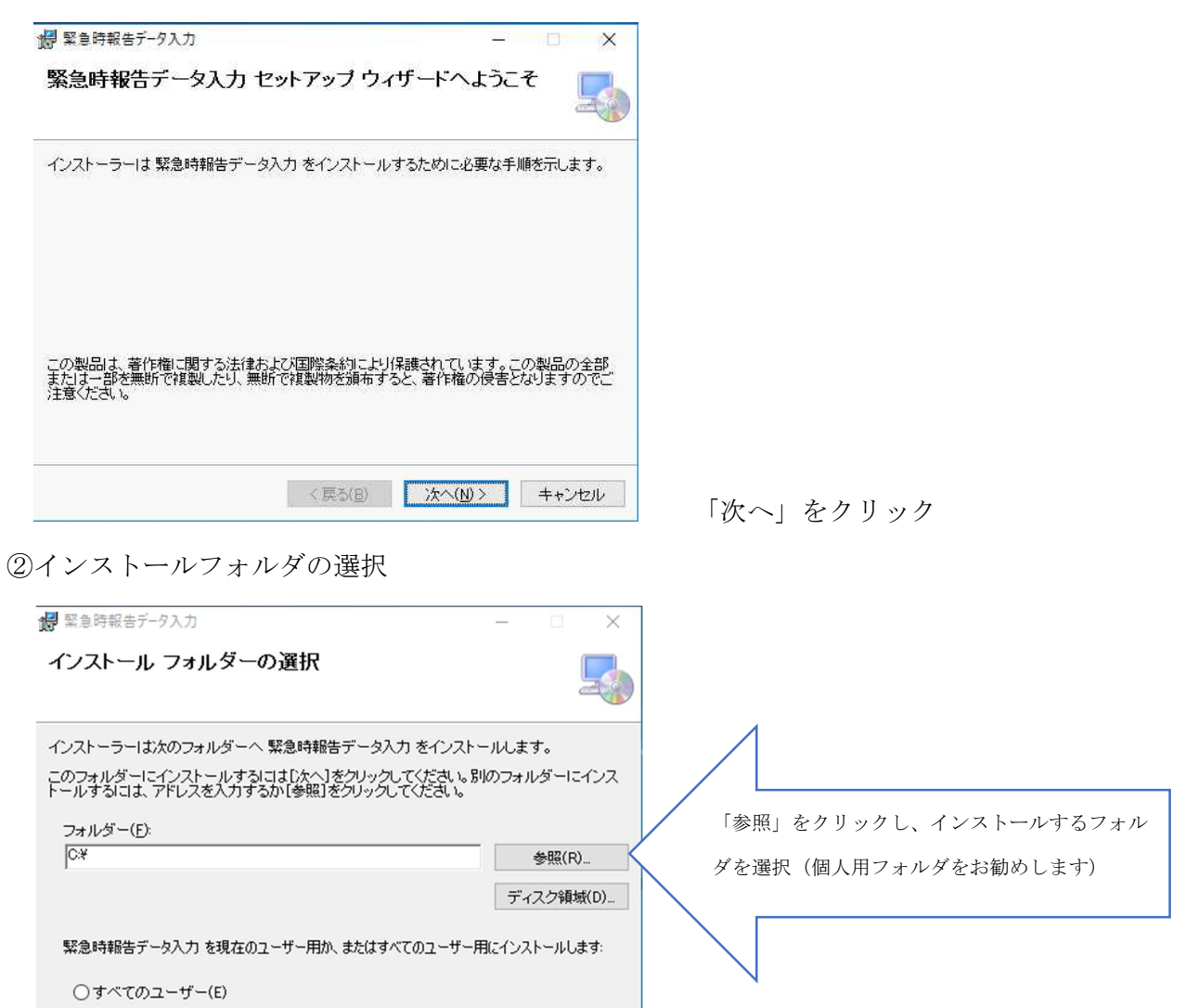

ユーザー選択はどちらでもOKですが(通常は「このユーザーのみ」で可)、システム 環境により「すべてのユーザー」を選択して下さい。選択したら「次へ」をクリック

< 戻る(B) 次へ(N) > キャンセル

#### ③インストールの確認

|          | -                  |                       |                       | ×                     |
|----------|--------------------|-----------------------|-----------------------|-----------------------|
|          |                    |                       |                       |                       |
| 「る準備ができま | した。                |                       |                       |                       |
| してください。  |                    |                       |                       |                       |
|          |                    |                       |                       |                       |
|          |                    |                       |                       |                       |
|          |                    |                       |                       |                       |
|          |                    |                       |                       |                       |
|          |                    |                       |                       |                       |
|          |                    |                       |                       |                       |
|          |                    |                       |                       |                       |
|          |                    | -                     |                       |                       |
|          | る準備ができま<br>してください。 | る準備ができました。<br>してください。 | る準備ができました。<br>してください。 | る準備ができました。<br>してください。 |

「次へ」をクリック

④完了

| 場 緊急時報告データ入力 - □ ×                                       |          |
|----------------------------------------------------------|----------|
| インストールが完了しました。                                           |          |
| 緊急時報告データ入力 は正しくインストールされました。<br>終了するには、 [閉じる]をクリックしてください。 |          |
| Windows Update で、NET Framework の重要な更新があるかどうかを確認してください。   |          |
| < 戻る(B) 閉じる(C) キャンセル                                     | 「閉じる」で終了 |

⑤ディスクトップにアイコンが作成されます。

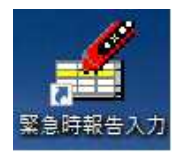

※途中「NET Framework」のインストールを求められた場合は、一端キャンセルし、 「setup.exe」でインストールしてください。「NET Framework」のHP画面が途中で案 内されます。

## 2. 起動と終了

#### (1) 起動方法

セットアップ後にデスクトップに作成されたアイコンから起動してください。

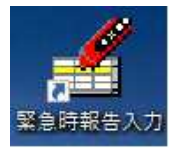

## (2) 終了方法

終了ボタンか右上のクローズボタンから終了を行います。 編集中のデータがあれば、確認メッセージが表示されます。

<メイン画面>

| 2/11 7 0/ / / / / / / / / / / / / / / / / /  |                    |         |         |                |               |          |         |   |  |
|----------------------------------------------|--------------------|---------|---------|----------------|---------------|----------|---------|---|--|
| データ格納フォルダ *                                  | : D:¥Documents     | /緊急時報告) | (入力データ  |                |               |          |         |   |  |
| コードマスタファイル格納フォルダ *                           | : D:¥Documents     | 緊急時報告   | 《緊急時報告う | データ入力プログラム用マスタ |               |          |         |   |  |
| 服告者基本情報 ———————————————————————————————————— |                    |         |         |                |               |          |         | - |  |
| 企業コード *                                      | : 998              |         |         |                |               |          |         |   |  |
| 企業名 *<br>申諸義務者氏名 *                           | : 資源エイルキー<br>: あああ | т       |         |                |               |          |         |   |  |
| 作成者所属部署 *                                    | : (100             |         |         |                |               |          |         |   |  |
| 電話番号*                                        | : 0335011511       |         |         |                |               |          |         |   |  |
| 緊急時帳票                                        |                    |         |         |                |               |          |         |   |  |
| • 週次                                         |                    |         |         |                |               |          |         |   |  |
| ファイル作成対象年月日 :  2                             | 2021/10/23 -       |         |         | ファイル作成対象年月日    | : [2021/10/24 | <u> </u> |         |   |  |
| 原油船積計画                                       | 更                  | 新 新規    | セロ報告    | 原油船舶輸送状況       |               | ▼ 更新     | 新規 七江報告 |   |  |
| 石油ガス船積計画                                     | ▼_更                | 新新規     | セロ報告    | 石油ガス船舶輸送状況     |               | ▼ 更新     | 新規 セロ報告 |   |  |
| 原油船舶輸送状況                                     | ▼_更                | 新新規     | セロ報告    | 石油輸入実績         |               | ▼ 更新     | 新規 セロ報告 |   |  |
| 石油ガス船舶輸送状況                                   | _ 更                | 新新規     | セロ報告    | 石油輸出実績         |               | ▼ 更新     | 新規 セロ報告 |   |  |
| 石油輸入実績                                       | ▼_更                | 新 新規    | セロ報告    | 製油所等原油処理·石油在庫量 |               | ▼ 更新     | 新規 む泊報告 |   |  |
| 石油輸出実績                                       | <u>▼</u> 更         | 新 新規    | セロ報告    |                |               |          |         |   |  |
| 製油所原油処理·生產·受入·払出量                            | <u>▼</u> 更         | 新 新規    | セロ報告    |                |               |          |         |   |  |
| 製油所等石油在庫量                                    | <b>▼</b> 更         | 新 新規    | セロ報告    |                |               |          |         |   |  |
|                                              | <b>▼</b> ₱         | 新 新規    | セロ報告    |                |               |          |         |   |  |

#### 3. 環境設定

最初にメイン画面の補助機能ボタンを実行して、以下の設定を行ってください。

- 環境情報
- 基本情報

| < | 補    | 助   | 機    | 能   | 画 | 面 | > |
|---|------|-----|------|-----|---|---|---|
| - | 1114 | ·/~ | 1/2~ | 11- |   |   | - |

|       | 定·変更       |          |              |
|-------|------------|----------|--------------|
|       | 環境設定       |          | 基本設定         |
| 報告デ   | ータメンテナンス ー |          |              |
|       | ファイル直接参照   |          | ファイル肖明余      |
| 57711 | 格納フォルダ設定   | 」及び「データ保 | 持期間設定」の初期設定、 |

#### 《環境設定》

緊急時情報入力したデータファイルの格納場所、マスタファイルの格納場 所、データ保持期間の設定を行います。

<環境設定画面>

| 業局時間軟入リノリフム-[案易時入リノリフム : 準現設定画面]<br>74#( <u>A) CSV入出力(C)</u> パージョン( <u>V)</u>                                  |                          | _ 5 |
|----------------------------------------------------------------------------------------------------|--------------------------|-----|
| データ格納フォルダ<br>右側の[フォルダ参照]ボタンを用いて、作成データを格納するフォルダを選択してく<br>ださい。<br>・ D#Document#緊急時報告¥入力データ                       | フォルダ参照                   |     |
| コードマスタファイル格納フォルダ<br>右側の[フォルダ参照]ボタンを用いて、コードマスタファイルを格納するフォルダを選択<br>さい。<br>・ D*Document#緊急時報告#緊急時報告データ入力プログラム用マスタ | してくだ フォルダ参照              |     |
| データ保持期間<br>補助機能の画面のファイル削除機能を使用する際の、データ保持期間を指定して<br>くたさい。<br>通常は、12ヶ月以上を設定してください。<br>12 ▼ ヶ月                    | 各項目を設定してください。 *EIは必須項目です |     |
|                                                                                                    |                          |     |
|                                                                                                    | ОК <b>+</b> +уди         |     |

| > 🖽 🗆 | レトロール パネル        | ^ |
|-------|------------------|---|
| ~ 🗖 P | C                |   |
| > -   | ダウンロード           |   |
| >     | デスクトップ           |   |
| > [   | J 3D オブジェクト      |   |
| >     | ドキュメント           |   |
| >     | ミュージック           |   |
| > 8   | ビデオ              |   |
| >     | ニ ビクチャ           |   |
| > 1   | Windows (C)      |   |
| > 1   | Documents (Di)   |   |
| 5 4   | BD-ROM ドライブ (F:) |   |

「データ格納フォルダ」 フォルダ参照ボタンを実行すると以 下のダイアログが表示されますので、 データを格納する場所を選択してく ださい。(任意フォルダ)

「コードマスタフォルダファイル格 納フォルダ」

フォルダ参照ボタンを実行し、P1 の1.(3)のマスタファイルを格納し た場所を選択してください。

《基本設定》

以下の設定を行います。

①報告者基本情報

- ・ 企業コード(企業名を選択すれば自動で入力されます)
- 企業名(プルダウンで選択)
- 申請義務者氏名
- 作成者所属部署
- 電話番号

②ユーザー設定(圧縮機能)

暗号化ファイルを行う場合に設定が必要です。

(「メール報告方式プログラム(メーラー機能無し、有り)」と同機能) ここでのユーザーID、パスワードは、以前、当庁からお知らせしている電子 申請ログイン時に入力する記号等です。(不明な場合はご連絡ください)

- ③メール設定(メール送信用)
  - 暗号化作成したファイルの直接メール送信を行う場合に設定が必要です。 (「メール報告方式プログラム(メーラー機能有り)」と同機能) ここでのユーザーID、パスワードは、各社メール設定等のものです。

※圧縮機能を使用しない場合は②③の設定は不要です。

<基本設定画面>

| 7イル( <u>A)</u> CSV入出力                    |                                            |                         |
|------------------------------------------|--------------------------------------------|-------------------------|
| 報告者基本情報                                  | a                                          |                         |
| 企業コード*                                   | : 998                                      |                         |
| 企業名 *                                    | : 株式会社 <u>▼</u>                            |                         |
| 申請義務者氏                                   | 名 * :  あああ<br>                             |                         |
| 作成者所属部                                   | <b>昱 * :</b> [/////]                       |                         |
| 電話番号 *                                   | : 0000000                                  |                         |
|                                          |                                            |                         |
| <ul> <li>ユーザー設定</li> <li>報告ID</li> </ul> | 7、11金1-655年20-4-                           |                         |
| ユーザーID                                   |                                            |                         |
| パスワード                                    | *****                                      |                         |
| 返信メールアドレス                                | qi.o. 900                                  |                         |
| 作業フォルダ                                   | D¥Documents¥緊急時報告¥暗号化                      |                         |
|                                          |                                            |                         |
| SMTP                                     |                                            | 各項目を設定してください。 *印は必須項目です |
|                                          | 25                                         |                         |
| SMIPEEEE                                 | © 認証なし C POP Before SMTP C SMTP Auth LOGIN |                         |
| ユーザーID                                   |                                            |                         |
| パスワード                                    |                                            |                         |
| 表題                                       | 【石油動態報告】                                   |                         |
| 送信メールアドレフ                                | teriliai-haulialu @matiga.in               |                         |

※環境設定が正しく設定されていないと本画面は使用できません。

【設定項目の説明】

①報告者基本情報

| 項目      | 説明                | 設定例          |
|---------|-------------------|--------------|
| 企業コード   | 企業名を選択すると自動入力されます | 000          |
| 企業名     | プルダウンで選択します       | XXXXX        |
| 申請義務者氏名 | 担当者の氏名を入力下さい      | XXXXX        |
| 作成者所属部署 | 所属部署を入力下さい        | XXX@XX.co.jp |
| 電話番号    | 電話番号を入力下さい        | 03*****      |

②ユーザー設定

| 項目        | 説明                          | 設定例          |
|-----------|-----------------------------|--------------|
| 報告 ID     | 「 <b>石油動態報告</b> 」と入力下さい(固定) | 石油動態報告       |
| ューサ゛ ID   | 電子申請ログイン時に入力するユーザ ID と同じ    | XXXXX        |
| パ、スワート、   | 電子申請ログイン時に入力するパスワードと同じ      | XXXXX        |
| 返信メールアドレス | 緊急時報告送信後、送信結果を受け取るメールアドレス   | XXX@XX.co.jp |
| 作業フォルダ    | 暗号化ファイルを格納する場所を指定します。       | 暗号化          |
|           | 規定値はシステムがインストールされているフォルダで   |              |
|           | す。                          |              |
|           | 「・・・」ボタンをクリックすると「フォルダ選択ダイア  |              |
|           | ログ」が表示されます。ここから選択してください。    |              |

③メール設定

| 項目            | 説明                         | 設定例                |
|---------------|----------------------------|--------------------|
| SMTP          | メール送信に使用するメールサーバーの名前、又は IP | smtpXX.co.jp       |
|               | アドレスを入力します。                | IP:255.255.255.255 |
| <b>ѫ° −</b> ┡ | メール送信に使用するポートを設定してください。    | 25                 |
|               | この項目は、半角数値のみ入力可能です。        |                    |
| SMTP 認証       | SMTP サーバーの認証方法を選択します。      | 認証なし               |
|               | 🛄 SMTP 認証の規定値は「なし」です。      |                    |

| ューサ゛ ID   | SMTP サーバーの認証に使用するユーザー I Dを入力し      | XXXXXXX            |
|-----------|------------------------------------|--------------------|
|           | ます。                                |                    |
|           | □□ SMTP 認証で「認証なし」を選択した場合、入力は必須     |                    |
|           | ではありません。                           |                    |
|           | SMTP 認証で「認証なし」以外を選択した場合、須入力        |                    |
|           | の項目です。                             |                    |
| ハ°スワート、   | SMTP サーバーの認証に使用するパスワードを入力し         | XXX99XXX           |
|           | ます。                                |                    |
|           | SMTP 認証で「認証なし」を選択した場合、入力は必須        |                    |
|           | ではありません。                           |                    |
|           | SMTP 認証で「認証なし」以外を選択した場合、須入力        |                    |
|           | の項目です。                             |                    |
| 表題        | メールの送信に使用する表題です。                   | 【石油動態報告】           |
|           | □□ 「【石油動態報告】」が規定値です。               |                    |
| 送信メールアドレス | 緊急時報告メールを送信するメールアドレスです。            | toukei-            |
|           | 「toukei-houkoku@meti.go.jp」が規定値です。 | houkoku@meti.go.jp |

#### 4. 調査票作成の三つの方法

緊急時情報の調査票のデータを作成する際には、次の3種類の方法があります。

- ・ 調査票データを新規に作成して保存する方法 → 4.1
- ・ 前回入力したデータを元に、調査票データを作成する方法 → 4.2
- 過去の調査票データを読み込んで、編集した後、今回分の報告用の調査票データとして保存する方法 → 4.3

| デーク核約フォルグ                                                  | • D.¥Document                                       | 小小学家合称学生  | ¥入力データ  |                |                |       |
|------------------------------------------------------------|-----------------------------------------------------|-----------|---------|----------------|----------------|-------|
| リードマスタファイル格納フォルダ *                                         | : D:¥Documer                                        | nts¥緊急時報告 | ¥緊急時報告于 | ータ入力プログラム用マスタ  |                |       |
| 報告者基本情報<br>企業コード*<br>企業名*<br>甲請務務者氏名*<br>作成者所属部署*<br>電話番号* | : 998<br>: 資源エネルギ<br>: あああ<br>: いいい<br>: 0335011511 | 疔         |         |                |                |       |
| 緊急時帳票                                                      |                                                     |           |         |                |                |       |
| _●週次                                                       |                                                     |           |         | _⊂ 目 次         |                |       |
| ファイル作成対象年月日 : 20                                           | 1/10/23 -                                           |           |         | ファイル作成対象年月日    | : 2021/10/24   |       |
| 原油船積計画                                                     | •                                                   | 更新 新規     | た泊報告    | 原油船舶輸送状況       | ▼ 更新 新規 t 1 報告 | 1     |
| 石油ガス船積計画                                                   | •                                                   | 更新 新規     | セロ報告    | 石油ガス船舶輸送状況     | ▼ 更新 新規 セロ報告   | 1     |
| 原油船舶輸送状況                                                   | • _                                                 | 更新 新規     | た口報告    | 石油輸入実績         | ▼ 更新 新規 セロ報告   | ]   ] |
| 石油ガス船舶輸送状況                                                 | •                                                   | 更新 新規     | た泊報告    | 石油輸出実績         | 更新 新規 セコ報告     | ]     |
| 石油輸入実績                                                     | •                                                   | 更新 新規     | た泊報告    | 製油所等原油処理·石油在庫量 | ▼ 更新 新規 セコ報告   | ]     |
| 石油輸出実績                                                     | •                                                   | 更新 新規     | セ泊報告    |                |                |       |
| 製油所原油処理・生産・受入・払出量                                          | •                                                   | 更新 新規     | セ泊報告    |                |                |       |
| 製油所等石油在庫量                                                  | <u> </u>                                            | 更新 新規     | セ泊報告    |                |                |       |
| 油槽所等石油製品·半製品在庫量                                            | · ·                                                 | 更新 新規     | セロ報告    |                |                |       |

#### 4.1 調査票の新規作成

全く新しくデータを入力したい場合の操作手順を示します。

- (1) 週次、日次の選択を行います
- (2) ファイル対象年月日を選択します。(週次の場合は土曜日のみ選択可能)
- (3) 編集する種類の調査票と同じ階層にある新規ボタンをクリックし、データ入力を行って ください。
- 4.2 前回入力情報を利用しての編集

登録済みのデータを変更したい場合の操作手順を示します。

- (1) 週次、日次の選択を行います。
- (2) ファイル対象年月日をコンボボックスから選択します。コンボボックスには保存された

調査票の対象年月日が格納されています。

(3) 編集する種類の調査票と同じ階層にある更新ボタンをクリックし、データ入力を行って ください。

#### 4.3 調査票ファイルの直接指定

登録済みの CSV ファイルを指定してデータ編集したい場合の操作手順を示します。

- (1) 補助機能ボタンを実行して、次にファイル直接参照ボタンを実行します。
- (2) CSVファイルを選択するダイアログが表示されますので、データ編集を行うファイルを 選択すると、データ編集画面に遷移します。

## 5. 調査票入力画面

調査票入力用画面でのデータ入力方法を原油・製品輸入実績を例に説明します。

## 5.1 《画面の主な構成》

| 10000       CALLENC 1 14 9400         1000000000000000000000000000000000000                                                                                                    | 《急時情報入力プログラム - [石油製品輸入   | 見續]                          |                                        |                                   | -                                                                             | ٥ |  |  |  |  |  |  |
|----------------------------------------------------------------------------------------------------|--------------------------|------------------------------|----------------------------------------|-----------------------------------|-------------------------------------------------------------------------------|---|--|--|--|--|--|--|
| MAXE (*)       石油輸入実績       (*)       石油輸入実績       (*)       (*)       (*)       (*)         (*)       (*)       (*)       (*)       (*)       (*)       (*)       (*)       (*)       (*)       (*)       (*)       (*)       (*)       (*)       (*)       (*)       (*)       (*)       (*)       (*)       (*)       (*)       (*)       (*)       (*)       (*)       (*)       (*)       (*)       (*)       (*)       (*)       (*)       (*)       (*)       (*)       (*)       (*)       (*)       (*)       (*)       (*)       (*)       (*)       (*)       (*)       (*)       (*)       (*)       (*)       (*)       (*)       (*)       (*)       (*)       (*)       (*)       (*)       (*)       (*)       (*)       (*)       (*)       (*)       (*)       (*)       (*)       (*)       (*)       (*)       (*)       (*)       (*)       (*)       (*)       (*)       (*)       (*)       (*)       (*)       (*)       (*)       (*)       (*)       (*)       (*)       (*)       (*)       (*)       (*)       (*)       (*)       (*)       (*)       (*)       (*) <th>(ル(A) CSV入出力(C) パージョン(V)</th> <th></th> <th></th> <th>※酒テラルぞこ床</th> <th></th> <th></th>                                                                                                    | (ル(A) CSV入出力(C) パージョン(V) |                              |                                        | ※酒テラルぞこ床                          |                                                                               |   |  |  |  |  |  |  |
| (1)         (1)         (1)         (1)         (1)         (1)         (1)         (1)         (1)         (1)         (1)         (1)         (1)         (1)         (1)         (1)         (1)         (1)         (1)         (1)         (1)         (1)         (1)         (1)         (1)         (1)         (1)         (1)         (1)         (1)         (1)         (1)         (1)         (1)         (1)         (1)         (1)         (1)         (1)         (1)         (1)         (1)         (1)         (1)         (1)         (1)         (1)         (1)         (1)         (1)         (1)         (1)         (1)         (1)         (1)         (1)         (1)         (1)         (1)         (1)         (1)         (1)         (1)         (1)         (1)         (1)         (1)         (1)         (1)         (1)         (1)         (1)         (1)         (1)         (1)         (1)         (1)         (1)         (1)         (1)         (1)         (1)         (1)         (1)         (1)         (1)         (1)         (1)         (1)         (1)         (1)         (1)         (1)         (1)         (1)         (1)         (1) </th <th></th> <th>石油輸入実績</th> <th>● 作成者の氏名</th> <th>」 良.は、エイルギーフェ<br/>あああ</th> <th></th> <th></th>                                                                                                    |                          | 石油輸入実績                       | ● 作成者の氏名                               | 」 良.は、エイルギーフェ<br>あああ              |                                                                               |   |  |  |  |  |  |  |
| (株)         (株)         (株)         (株)         (株)         (株)         (株)         (K)         (K) </th <th></th> <th>石油朝八天禎</th> <th>1作成者の職名<br/>電話番号</th> <th>0335011511</th> <th></th> <th></th>                                                                                                    |                          | 石油朝八天禎                       | 1作成者の職名<br>電話番号                        | 0335011511                        |                                                                               |   |  |  |  |  |  |  |
| 地沢玉74         地沢玉7月         地沢玉7日         地沢玉7日         地沢エ7日         地沢エ7日         地沢エ2日         地沢エ2日         地沢エ2日         地沢エ2日         地沢エ2日         地沢エ2日         地沢エ2日         地沢エ2日         地沢エ2日         地沢エ2日         地沢エ2日         地沢エ2日         地沢エ2日         地沢エ2日         地沢エ2日         地沢エ2日         <                                                                                                    | S) ED(新P) 閉じる(X)         |                              | 作成年月日<br>更新日時                          | 2021/10/23<br>2021/10/26 00:12:27 |                                                                               |   |  |  |  |  |  |  |
| (BLGAY XX(IFEQ) ASSAY) BLGAY XX(IFEQ) ASSAY (D)更新ボタン 入力データの更新及び保存を行います。エラーが発生した場合は、エラーを表示します。<br>データを未入力で実行した場合、ヘッダレコードのみを出力したファイルを作成します。 (D)印刷ボタン 現在のデータを印刷プレビュー画面で表示します。(図5を参照) (D)閉じるボタン 画面を終了します。データの変更がある場合は終了確認メッセージを表示します。 (D)週次・日次 週次か日次かを表示します。                                                                                                    | 検尺完了年 検尺完了月              | 使尺完了日 陸揚地 陸揚地C 原             | 油名    原油名C                             | 検尺数量(kl) 船舶名称                     | 船舶名称C                                                                         |   |  |  |  |  |  |  |
| (1) (1) (1) (1) (1) (1) (1) (1) (1) (1)                                                                                                    |                          |                              |                                        |                                   |                                                                               |   |  |  |  |  |  |  |
| <ul> <li>(MARK) (MARK) (</li></ul> |                          |                              |                                        |                                   |                                                                               |   |  |  |  |  |  |  |
| <ul> <li>(A) (A) (A) (A) (A) (A) (A) (A) (A) (A)</li></ul>                                                                                                    |                          |                              |                                        |                                   |                                                                               |   |  |  |  |  |  |  |
| <ul> <li>(国語の)(現金((現金の)、起金の)(現金の)(国語の)(現金の)(現金の)(現金の)(現金の)(現金の)(現金の)(現金の)(現金</li></ul>                                                                                                    |                          |                              |                                        |                                   |                                                                               |   |  |  |  |  |  |  |
| <ul> <li>(副2)要(副2)要((第64)2,25(3))</li> <li>(第2)要約,2要((第64)2,25(3))</li> <li>())更新ボタン 入力データの更新及び保存を行います。エラーが発生した場合<br/>は、エラーを表示します。<br/>データを未入力で実行した場合、ヘッダレコードのみを出力し<br/>たファイルを作成します。</li> <li>())印刷ボタン 現在のデータを印刷プレビュー画面で表示します。(図5を参<br/>照)</li> <li>())別じるボタン 画面を終了します。データの変更がある場合は終了確認メッセ<br/>ージを表示します。</li> <li>()週次・日次 週次か日次かを表示します。</li> </ul>                                                                                                    |                          |                              |                                        |                                   |                                                                               |   |  |  |  |  |  |  |
| <ul> <li>(副通入来報((評報),記録)) 副通礼来報((評報),記(売))</li> <li>()更新ボタン 入力データの更新及び保存を行います。エラーが発生した場合<br/>は、エラーを表示します。<br/>データを未入力で実行した場合、ヘッダレコードのみを出力し<br/>たファイルを作成します。</li> <li>()印刷ボタン 現在のデータを印刷プレビュー画面で表示します。(図5を参<br/>照)</li> <li>()閉じるボタン 画面を終了します。データの変更がある場合は終了確認メッセ<br/>ージを表示します。</li> <li>()週次・日次 週次か日次かを表示します。</li> </ul>                                                                                                    |                          |                              |                                        |                                   |                                                                               |   |  |  |  |  |  |  |
| <ul> <li>(第35年)(第35年)(第3</li></ul> |                          |                              |                                        |                                   |                                                                               |   |  |  |  |  |  |  |
| <ul> <li>(第288) (第288) (1288) (1288) (12888) (1288) (1288) (1288) (1288) (1288) (1288)</li></ul>  |                          |                              |                                        |                                   |                                                                               |   |  |  |  |  |  |  |
| <ul> <li>(第2.50) 第2.50(19.66) 24.56(19.66) 24.56(19</li></ul> |                          |                              |                                        |                                   |                                                                               |   |  |  |  |  |  |  |
| <ul> <li>(1) (1) (1) (1) (1) (1) (1) (1) (1) (1)</li></ul>                                                                                                    |                          |                              |                                        |                                   |                                                                               |   |  |  |  |  |  |  |
| <ul> <li>(1) (1) (1) (1) (1) (1) (1) (1) (1) (1)</li></ul>                                                                                                    |                          |                              |                                        |                                   |                                                                               |   |  |  |  |  |  |  |
| <ul> <li></li></ul>                                                                                                    |                          |                              |                                        |                                   |                                                                               |   |  |  |  |  |  |  |
| <ul> <li>①更新ボタン 入力データの更新及び保存を行います。エラーが発生した場合は、エラーを表示します。<br/>データを未入力で実行した場合、ヘッダレコードのみを出力したファイルを作成します。</li> <li>②印刷ボタン 現在のデータを印刷プレビュー画面で表示します。(図5を参照)</li> <li>③閉じるボタン 画面を終了します。データの変更がある場合は終了確認メッセージを表示します。</li> <li>④週次・日次 週次か日次かを表示します。</li> </ul>                                                                                                    |                          | <br> 除()  製品輸入実績(保税輸入品(2限る)  |                                        |                                   |                                                                               |   |  |  |  |  |  |  |
| <ul> <li>①更新ボタン 入力データの更新及び保存を行います。エラーが発生した場合<br/>は、エラーを表示します。<br/>データを未入力で実行した場合、ヘッダレコードのみを出力し<br/>たファイルを作成します。</li> <li>②印刷ボタン 現在のデータを印刷プレビュー画面で表示します。(図5を参<br/>照)</li> <li>③閉じるボタン 画面を終了します。データの変更がある場合は終了確認メッセ<br/>ージを表示します。</li> <li>④週次・日次 週次か日次かを表示します。</li> </ul>                                                                                                    | (5)                      |                              |                                        |                                   |                                                                               |   |  |  |  |  |  |  |
| は、エラーを表示します。<br>データを未入力で実行した場合、ヘッダレコードのみを出力し<br>たファイルを作成します。<br>②印刷ボタン 現在のデータを印刷プレビュー画面で表示します。(図5を参<br>照)<br>③閉じるボタン 画面を終了します。データの変更がある場合は終了確認メッセ<br>ージを表示します。                                                                                                    | )更新ボタン                   | 入力データの更新及び保存                 | を行います                                  | ·。エラーが発生                          | こした場合                                                                         |   |  |  |  |  |  |  |
| <ul> <li>データを未入力で実行した場合、ヘッダレコードのみを出力したファイルを作成します。</li> <li>②印刷ボタン 現在のデータを印刷プレビュー画面で表示します。(図5を参照)</li> <li>③閉じるボタン 画面を終了します。データの変更がある場合は終了確認メッセージを表示します。</li> <li>④週次・日次 週次か日次かを表示します。</li> </ul>                                                                                                    |                          | は エラーを表示します。                 |                                        |                                   |                                                                               |   |  |  |  |  |  |  |
| <ul> <li>データを未入力で実行した場合、ヘッダレコードのみを出力したファイルを作成します。</li> <li>②印刷ボタン 現在のデータを印刷プレビュー画面で表示します。(図5を参照)</li> <li>③閉じるボタン 画面を終了します。データの変更がある場合は終了確認メッセージを表示します。</li> <li>④週次・日次 週次か日次かを表示します。</li> </ul>                                                                                                    |                          |                              | は、エフーを衣示しよう。                           |                                   |                                                                               |   |  |  |  |  |  |  |
| <ul> <li>たファイルを作成します。</li> <li>②印刷ボタン</li> <li>現在のデータを印刷プレビュー画面で表示します。(図5を参照)</li> <li>③閉じるボタン</li> <li>画面を終了します。データの変更がある場合は終了確認メッセージを表示します。</li> <li>④週次・日次</li> <li>週次か日次かを表示します。</li> </ul>                                                                                                    |                          | データを未入力で実行した場合、ヘッダレコードのみを出力し |                                        |                                   |                                                                               |   |  |  |  |  |  |  |
| <ul> <li>②印刷ボタン 現在のデータを印刷プレビュー画面で表示します。(図5を参照)</li> <li>③閉じるボタン 画面を終了します。データの変更がある場合は終了確認メッセージを表示します。</li> <li>④週次・日次 週次か日次かを表示します。</li> </ul>                                                                                                    |                          | たファイルを作成します。                 |                                        |                                   |                                                                               |   |  |  |  |  |  |  |
| <ul> <li>9円柳小タン 現住のアータを印刷ノレビュー画面で表示します。(図5を参照)</li> <li>③閉じるボタン 画面を終了します。データの変更がある場合は終了確認メッセージを表示します。</li> <li>⑤週次・日次 週次か日次かを表示します。</li> </ul>                                                                                                    |                          |                              |                                        | キニレナナ                             | (図「ナ, チ                                                                       |   |  |  |  |  |  |  |
| <ul> <li>照)</li> <li>③閉じるボタン 画面を終了します。データの変更がある場合は終了確認メッセージを表示します。</li> <li>④週次・日次 週次か日次かを表示します。</li> </ul>                                                                                                    | の印刷ホグ ン                  | 現住のアーダを印刷ノレビ                 | シー画面で                                  | 衣不しより。                            | (凶)と豕                                                                         |   |  |  |  |  |  |  |
| <ul> <li>③閉じるボタン 画面を終了します。データの変更がある場合は終了確認メッセージを表示します。</li> <li>④週次・日次 週次か日次かを表示します。</li> </ul>                                                                                                    |                          | 照)                           |                                        |                                   |                                                                               |   |  |  |  |  |  |  |
| ①週次・日次 週次か日次かを表示します。                                                                                                    | 別閉じろボタン                  | 画面を終了! ます デーノ                | の変更がな                                  | ス場合け終了確                           | 認メッセ                                                                          |   |  |  |  |  |  |  |
| ージを表示します。<br>④週次・日次 週次か日次かを表示します。                                                                                                    |                          | 回田に示」しよう。/ >                 | ~~~~~~~~~~~~~~~~~~~~~~~~~~~~~~~~~~~~~~ | この 2001日(みかく)】 化目                 | 14年10月1日 - 14日<br>14日<br>14日<br>14日<br>14日<br>14日<br>14日<br>14日<br>14日<br>14日 |   |  |  |  |  |  |  |
| ①週次・日次 週次か日次かを表示します。                                                                                                    |                          | ージを表示します。                    |                                        |                                   |                                                                               |   |  |  |  |  |  |  |
|                                                                                                    | 〕·周次 · 日次                | 週次か日次かを表示します                 | -                                      |                                   |                                                                               |   |  |  |  |  |  |  |
| See State and the second second second second second second second second second second second second second se                                                                                                    |                          | 迎八N-日八N-2 次小しよう              | 0                                      |                                   |                                                                               |   |  |  |  |  |  |  |
| ⑤タブ 石油輸入実績や、製油所等石油在庫量のように入力する欄が複                                                                                                    | )タブ                      | 石油輸入実績や、製油所等                 | 石油在庫量                                  | のように入力す                           | -る欄が複                                                                         |   |  |  |  |  |  |  |
| 数に分かれる調査=の場合 タブが複数表示されます                                                                                                    |                          | 数に分かれる調査画の場合                 | ・ タブが複                                 | 教表示されます                           | -                                                                             |   |  |  |  |  |  |  |
|                                                                                                    |                          |                              |                                        | · MAXINCAUD Y                     | 0                                                                             |   |  |  |  |  |  |  |
| 入力するタブを切り替えて入力を行ってください。                                                                                                    |                          | 入力するタブを切り替えて                 | 入力を行っ                                  | てください。                            |                                                                               |   |  |  |  |  |  |  |
| )作成元ヘッダ 基本情報の内容を表示します。                                                                                                    |                          |                              |                                        |                                   |                                                                               |   |  |  |  |  |  |  |

#### 5.2 《入力の主な構成》

入力方法は【コード入力】【日付入力】【数値入力】【行削除】に大別されます のでこれを順に説明いたします。

【コード入力】

コード入力(コード、陸揚地C、積出港Cなど)では直接入力する方法と、該 当欄を右クリックしてリストから選択する方法があります。 リストの表示例:

|                                                                                                    | ×  |
|----------------------------------------------------------------------------------------------------|----|
| 前方一致検索:                                                                                                    |    |
| テキストボックスに入力すると名称が前方一致する項目をリントに表示します                                                                                                    | ۲. |
| 14708         ABKHOOSH           11310         ABU           52416         AGBAMI           13805         A-GULF-K           13313         A-GULF-S           13320         AHWAZ-C           60111         AIRLIE           52415         AKPO           30201         ALBERT-L           50303         ALGE-C           14901         ALIF           20208         ALVHEIM           30202         AMAULIGA           50507         AMNA           11308         ANGSI           11833         ANOA           30403         ANS           13711         ARAB-C | *  |
| キャンセル                                                                                                    |    |

※複数行のデータを入力する際に、同一のコードを選択することを禁止している 調査票がありますので、その場合エラーメッセージが表示され、選択が無効になり ます。

【日付入力】

日付入力では直接入力する方法と、該当欄を右クリックしてカレンダーから選択 する方法があります。カレンダーが表示されたら、日付をクリックしてください。

カレンダーの表示例:

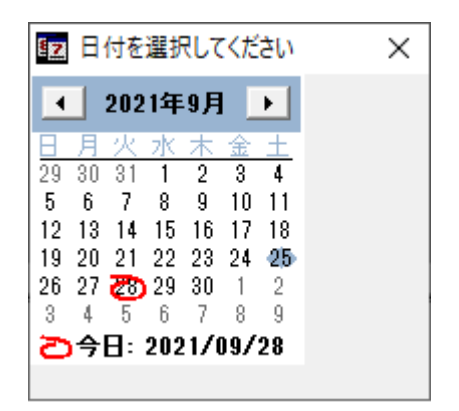

#### 【数値入力】

数値入力では、直接入力を行います。1~99,999,999 までの数値を入力してください。

【行削除】

編集中の行を削除する場合は、削除する行にカーソルを合わせて「Delete」キー を押してください。文字入力中の場合は Enter キーを押して一旦値を確定してか ら行ってください。

行を削除するか確認メッセージが表示されますので、これを選択してください。

| PecEdito | rEMG                                                                                                    | $\times$ |
|----------|----------------------------------------------------------------------------------------------------|----------|
| 8        | 現在選択されている行を                                                                                                    | 削除しますか?  |
|          | ( the second second sec | いいえ(N)   |

※何も入力されていない一番下の行は削除できません。

#### 5.3 《エラー画面の主な構成》

更新時にエラーが発生した場合は、保存を確認するメッセージが表示されます。これを 保存することも可能ですし、保存せずにエラーを表示することも可能です。

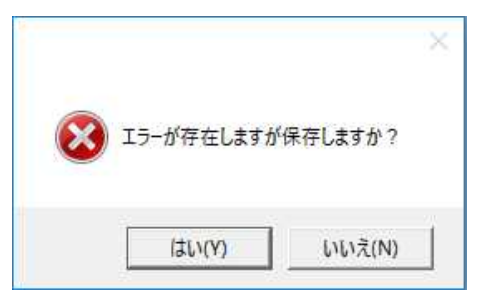

上記のメッセージで「いいえ」を選択した場合の画面を説明いたします。

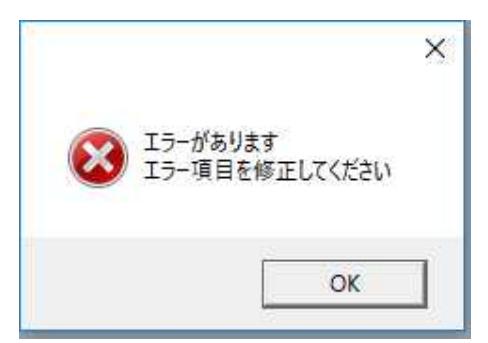

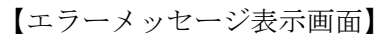

| 771⊮(A)    | ) CSV入出力(C)                  | ^'-ジョ>(V) |         |         |         |            |                                        |            |            |                       |       |     |         |
|------------|------------------------------|-----------|---------|---------|---------|------------|----------------------------------------|------------|------------|-----------------------|-------|-----|---------|
| 週次報        | 告                            |           |         |         |         | 1          | と業名                                    | 資源エネルキ     | 庁          |                       |       |     |         |
|            | <b>原油船秸計</b> 画               |           |         |         |         |            |                                        |            |            |                       |       |     |         |
|            | 1 1                          |           |         |         |         | ī          | 1111日日日日日日日日日日日日日日日日日日日日日日日日日日日日日日日日日日 | 0335011511 |            |                       |       |     |         |
| -          |                              |           |         |         |         |            | 転年月日                                   | 2021/10/23 | 004450     |                       |       |     |         |
| 更新代5       | 5) CIMP(P)                   | BHUO(N)   |         |         |         | Ŀ          | 也新日時                                   | 2021710726 | 00:44:58   |                       |       |     |         |
|            | 油種名称                         | 3-4       | 船積完了予定年 | 船稙完了予定月 | 船積完了予定日 | 船積数量(b)    | 積出港                                    | 積出港C       | 船舶名称       | 船舶名称C                 | 送主    | 送主C | 原供給     |
|            | ABU                          | 11310     | 2021    | 10      | 21      | 500        | 0 AIRLIE                               | 60118      | AKIKAWA M  | 4017                  | ĺ     |     | 2 ADNOC |
|            | AKPO                         | 52415     | 2021    | 10      | 27      |            | ALIAGA                                 | 23404      | AKATSUKI M | 3014                  | ACADA | 72  | 8 AMOCO |
| <b>b</b> + |                              |           |         |         |         |            |                                        |            |            |                       |       |     |         |
|            |                              |           |         |         |         | $\bigcirc$ |                                        |            |            |                       |       |     |         |
|            |                              |           |         |         |         | 4          |                                        |            |            |                       |       |     |         |
|            |                              |           |         |         |         | $\sim$     |                                        |            |            |                       |       |     |         |
|            |                              |           |         |         |         |            |                                        |            |            |                       |       |     |         |
|            |                              |           |         |         |         |            |                                        |            |            |                       |       |     |         |
|            |                              |           |         |         |         |            |                                        |            |            |                       |       |     |         |
|            |                              |           |         |         |         |            |                                        |            |            |                       |       |     |         |
|            |                              |           |         |         |         |            |                                        |            |            |                       |       |     |         |
|            |                              |           |         |         |         |            |                                        |            |            |                       |       |     |         |
|            |                              |           |         |         |         |            |                                        |            |            |                       |       |     |         |
|            |                              |           |         |         |         |            |                                        |            |            |                       |       |     |         |
|            |                              |           |         |         |         |            |                                        |            |            |                       |       |     |         |
|            |                              |           |         |         |         |            |                                        |            |            |                       |       |     |         |
|            |                              |           |         |         |         |            |                                        |            |            |                       |       |     |         |
|            |                              |           |         |         |         |            |                                        |            |            |                       |       |     |         |
|            |                              |           |         |         |         |            |                                        |            |            |                       |       |     |         |
|            |                              |           |         |         |         |            |                                        |            |            |                       |       |     |         |
|            |                              |           |         |         |         |            |                                        |            |            |                       |       |     |         |
|            |                              |           |         |         |         |            |                                        |            |            |                       |       |     |         |
|            |                              |           |         |         |         |            |                                        |            |            |                       |       |     |         |
|            |                              |           |         |         |         |            |                                        |            |            |                       |       |     |         |
|            |                              |           |         |         |         |            |                                        |            |            |                       |       |     |         |
|            |                              |           |         |         |         |            |                                        |            |            |                       |       |     |         |
| 3-404      | 4-3)                         |           |         |         |         |            |                                        |            |            |                       |       |     |         |
| ∋—yyt      | 2-3                          | -         |         |         |         |            |                                        |            |            |                       |       |     |         |
| ∋—⊀9t      | セージ<br>御栗名                   | 2         |         | 19      | 2       |            | ·<br>                                  |            |            |                       |       |     |         |
| 5-x9t      | セージ<br>通 <b>原名</b><br>時期時報計画 | 原         |         |         |         |            | ·<br>70<br>浅玉コート*                      |            |            | エラーメッセージ<br>注ラートが不正です |       |     |         |

 エラーウ エラーの内容と場所を表示します。クリックするとエラー箇所 インドウ ヘフォーカスを移動します。

② 入力欄 エラーが発生している箇所の背景色を変更します。編集可能です。

#### 5.4 《印刷プレビュー画面の主な構成》

各調査票画面の印刷ボタンから本画面を呼び出します。

<印刷プレビュー画面>

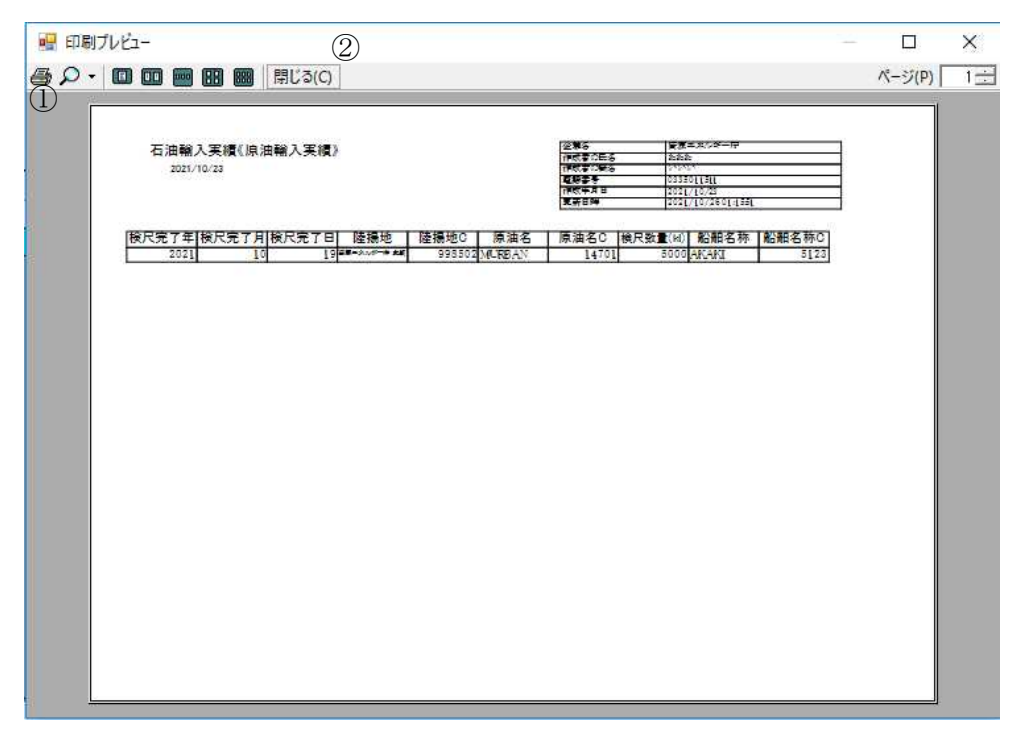

①印刷ボタン プリンタに現在の内容を出力します②閉じるボタン 印刷プレビューを終了して、調査票画面に戻ります。

#### 5.5 《バージョン確認画面の主な構成》

メニューでバージョンを選択すると、現在使用しているプログラムのバージョン情報がご覧 いただけます。

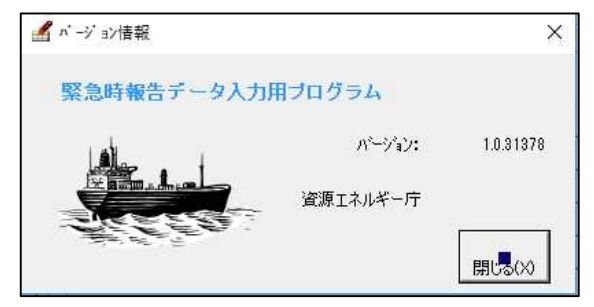

## 5.6 《CSVファイルの入出力》

各調査票の編集画面へ遷移すると、CSV 入出力ボタンが使用可能です。

| 🛃 緊急時候<br>🔜      | 春報入力プログラム・                           | - [石油製品輸入実績                                                                                      | 育]          |                             |      |                                                                                 |                                                 |                                                                  |      |       | - 0 × |
|------------------|--------------------------------------|--------------------------------------------------------------------------------------------------|-------------|-----------------------------|------|---------------------------------------------------------------------------------|-------------------------------------------------|------------------------------------------------------------------|------|-------|-------|
| 77 <b>1⊮(</b> A) | CSV入出力(C)                            | ^'-シ'∃>(V)                                                                                       |             |                             |      |                                                                                 |                                                 |                                                                  |      |       |       |
|                  | CSV保存(S<br>CSV読込(R<br>ED <b>訳</b> P) | 9<br>0<br>1<br>1<br>1<br>1<br>1<br>1<br>1<br>1<br>1<br>1<br>1<br>1<br>1<br>1<br>1<br>1<br>1<br>1 | 石油輸入        | 実績                          |      | 11<br>14<br>14<br>14<br>14<br>14<br>14<br>14<br>14<br>14<br>14<br>14<br>14<br>1 | と業名<br>F成者の氏名<br>F成者の職名<br>配番号<br>F成年月日<br>『新日時 | 資源エネルギ<br>あああ<br>(パパパ)<br>0335011511<br>2021/10/23<br>2021/10/26 | 庁    |       |       |
|                  | 検尺完了年                                | 検尺完了月                                                                                            | 検尺完了日       | 陸揚地                         | 陸揚地C | 原油名                                                                             | 原油名C                                            | 検尺数量(kl)                                                         | 船舶名称 | 船舶名称C |       |
|                  |                                      |                                                                                                  |             |                             |      |                                                                                 | -                                               |                                                                  |      |       |       |
|                  |                                      |                                                                                                  |             |                             |      |                                                                                 |                                                 |                                                                  |      |       |       |
|                  |                                      |                                                                                                  |             |                             |      |                                                                                 |                                                 |                                                                  |      |       |       |
|                  |                                      |                                                                                                  |             |                             |      |                                                                                 |                                                 |                                                                  |      |       |       |
|                  |                                      |                                                                                                  |             |                             |      |                                                                                 |                                                 |                                                                  |      |       |       |
|                  |                                      |                                                                                                  |             |                             |      |                                                                                 |                                                 |                                                                  |      |       |       |
| <b>南油約3</b> 3    | まな 割品輪入生                             | (病)(呈彩輪入品本Re                                                                                     | () 割品輸入実体() | 2彩輸入品(個本)                   |      |                                                                                 |                                                 |                                                                  |      |       |       |
|                  | 大道 1000111八天                         | 5月11本1九朝1八日日ゼ145                                                                                 |             | <u>ホイルmm/ \ool(2PX'@/</u> ] |      |                                                                                 |                                                 |                                                                  |      |       |       |

csv 入出力機能の仕様は以下の通りです。

| ①CSV保存 | 現在表示している調査票をCSV形式で保存します。      |
|--------|-------------------------------|
|        | ファイルの保存ダイアログが表示されますので、ファイルの名  |
|        | 前と保存する場所を選択してください。            |
|        | 保存するデータの形式は、各調査票の出力フォーマットと同一  |
|        | ですが、ヘッダは出力されません。              |
| ②CSV読込 | 現在表示している調査票画面にCSVファイルの読み込みを行い |
|        | ます。ファイルの選択ダイアログが表示されますので、読み込  |
|        | むファイルの選択を行ってください。             |
|        | 現在表示している調査票のデータはクリアしてから、読み込み  |
|        | を行います。※更新ボタンを実行しないとデータは確定しませ  |
|        | $\mathcal{K}_{\circ}$         |
|        | 油槽所等石油製品・半製品在庫量のデータを読み込む際は、デ  |
|        | ータ部の日付(前週末等)は、現在の画面の日付に変更して読  |
|        | み込みます。                        |

## 6. 各調査票入力画面

## 6.1 原油船積計画《週次》

| ▲ 緊急時情報入力プログラム - [原油船積計画]<br>                                  |            |                                                  |                                                                  |        |      |                |     | -      | 0 ×<br>- 5 |
|----------------------------------------------------------------|------------|--------------------------------------------------|------------------------------------------------------------------|--------|------|----------------|-----|--------|------------|
| 77f4(A) CSV入出力(C) パージョン(V)<br>22次報告<br>原油船積計画<br>更読い 印献の 開いまいの |            | 企業名<br>作成者の氏名<br>作成者の概名<br>電話番号<br>作成年月日<br>更新日時 | 資源エネルギ<br>あああ<br>(VCN)<br>0335011511<br>2021/10/23<br>2021/10/26 | ー庁<br> |      |                |     |        |            |
| 油種名称 コード 船積完了予定年 船積予                                           | 5了予定月 船積   | (完了予定日 船積数量(                                     | (b) 積出港                                                          | 積出港C   | 船舶名称 | 船舶名称C          | 送主  | 送主C    | 原供給者       |
|                                                                |            |                                                  |                                                                  |        |      |                |     |        |            |
| 原油粉積計画                                                         |            |                                                  |                                                                  |        |      |                |     |        | •          |
| 入力項目名                                                          | 必          | 入力条件                                             | ±.                                                               |        |      |                |     |        |            |
|                                                                | 須          | 7 47 3 71411                                     |                                                                  |        |      |                |     |        |            |
| 油種コード                                                          | $\bigcirc$ | 直接入力                                             | コ又は原油                                                            | ヨート    | ジファイ | 'ルから           | 選択、 | 5 バイト  |            |
| 船積予定日(年、月、<br>日 )                                              | 0          | 8 バイト                                            |                                                                  |        |      |                |     |        |            |
| 船積数量(単位 : b )                                                  | $\bigcirc$ | 1~99,9                                           | 999, 999                                                         | 以外は    | エラー  | -              |     |        |            |
| 積出港                                                            |            | 直接入力                                             | コ又は積出                                                            | ¦港コー   | ・ドファ | イルか            | ら選択 | え、 5 バ | 仆          |
| 船舶名称                                                           |            | 直接入力                                             | 」又はタンカ                                                           | -•     | ・ドファ | イルか            | ら選択 | え、4 バ  | 仆          |
| 送主                                                             |            | 直接入力                                             | 」又は送主                                                            | ミ・原伊   | 総者ニ  | ュードフ           | アイル | ~から選   | 択、         |
|                                                                |            | 3 バイト                                            |                                                                  |        |      |                |     |        |            |
| 原供給者                                                           |            | 直接入力                                             | 」又は送主                                                            | E・原供   | 総者ニ  | ュードフ           | アイル | ~から選   | 択、         |
|                                                                |            | 3 バイト                                            |                                                                  |        |      |                |     |        |            |
| 到着予定日(年、月、                                                     |            | 8バイト:                                            | 到着予定                                                             | ミ日が入   | 、ってい | いる場合           | 、(到 | 着予定    | 日          |
| 日)                                                             |            | > 船積                                             | 遺完了日)                                                            | 以外     | ・はエラ | <del>7</del> — |     |        |            |
| 到着予定地                                                          |            | 直接入力                                             | コ又は企業                                                            | (・事業   | 「所コー | -ドファ           | イルカ | ら選択    | , 6        |
|                                                                |            | バイト                                              |                                                                  |        |      |                |     |        |            |

## 6.2 石油ガス船積計画《週次》

|                                                                                                    |               |             | と業名<br>10成者の氏名<br>10成者の職名<br>10成年月日<br>10新日時 | 資源エネルギ<br>あああ<br>(ハCNC)<br>0335011511<br>2021/10/28<br>2021/10/26 | 認測エネルギー庁<br>5ああ<br>4.%<br>%、<br>%、<br>355011511<br>021/10/28<br>021/10/28 01:38:24 |      |          |     |                 |      |
|----------------------------------------------------------------------------------------------------|---------------|-------------|----------------------------------------------|-------------------------------------------------------------------|------------------------------------------------------------------------------------|------|----------|-----|-----------------|------|
| 名称 コード 粘積完了 <sup>・</sup><br>ト*                                                                                                    | 予定年   船積完了予定月 | 船積完了予定日<br> | 船積数量(t)                                      | 積出港                                                               | 積出港C                                                                               | 船舶名称 | 船舶名称C    | 送主  | 送主C             | 原供給料 |
|                                                                                                    |               |             |                                              |                                                                   |                                                                                    |      |          |     |                 |      |
|                                                                                                    |               |             |                                              |                                                                   |                                                                                    |      |          |     |                 |      |
|                                                                                                    |               |             |                                              |                                                                   |                                                                                    |      |          |     |                 |      |
|                                                                                                    |               |             |                                              |                                                                   |                                                                                    |      |          |     |                 |      |
| <li>()</li> <li>()</li> <li>()<td></td><td></td><td></td><td></td><td></td><td></td><td></td><td></td><td></td><td></td></li> |               |             |                                              |                                                                   |                                                                                    |      |          |     |                 |      |
| 入力項目名                                                                                                    | 必須            | 〔 入力        | 」条件                                          |                                                                   |                                                                                    |      |          |     |                 |      |
| 製品コード                                                                                                    | 0             | 直接          | 長入力ス                                         | ては製品                                                              | コード                                                                                | ファイ  | ルから      | 選択、 | 5パイト            |      |
|                                                                                                    | <b>、</b> 0    | 8 /         | 讣                                            |                                                                   |                                                                                    |      |          |     |                 |      |
| 日)                                                                                                    |               |             |                                              |                                                                   |                                                                                    |      |          |     |                 |      |
| 船積数量(単位:b)                                                                                                    | ) ()          | 1~          | -99, 99                                      | 9, 999                                                            | 以外は                                                                                | エラー  |          |     |                 |      |
| 積出港                                                                                                    |               | 直接          | 長入力ス                                         | ては積出                                                              | 港コー                                                                                | ドファ  | イルか      | ら選択 | 、5 <sup>小</sup> | 仆    |
| 船舶名称                                                                                                    |               | 直接          | 長入力ス                                         | てはタン                                                              | カー・                                                                                | コード  | ファイ      | ルから | 選択、             | 4 バ  |
|                                                                                                    |               | 仆           |                                              |                                                                   |                                                                                    |      |          |     |                 |      |
| 送主                                                                                                    |               | 直接          | 長入力ス                                         | ては送主                                                              | ・原供                                                                                | 給者コ  | ードフ      | アイル | から選             | 択、   |
|                                                                                                    |               | 3 /         | ·                                            |                                                                   |                                                                                    |      |          |     |                 |      |
| 原供給者                                                                                                    |               | 直接          | 長入力ス                                         | ては送主                                                              | ・原供                                                                                | 給者コ  | ードフ      | アイル | から選             | 択、   |
|                                                                                                    |               | 3 /         | ·                                            |                                                                   |                                                                                    |      |          |     |                 |      |
| 到着予定日(年、月                                                                                                    | 、             | 8 /         | `仆:至                                         | 间着予定                                                              | 日が入                                                                                | ってい  | る場合      | 、(到 | 着予定             | 日    |
| 日)                                                                                                    |               | >           | 船積完                                          | 至了日)                                                              | 以外                                                                                 | はエラ  | <u> </u> |     |                 |      |
| 到着予定地                                                                                                    |               | 直接          | 長入力ス                                         | ては企業                                                              | ・事業                                                                                | 所コー  | ドファ      | イルか | ら選択             | 、 6  |
|                                                                                                    |               |             |                                              |                                                                   |                                                                                    |      |          |     |                 |      |

## 6.3 原油船舶輸送状況《週次·日次》

| 🎿 緊急時情報入力ブログラム - [原油船舶輸送状況]<br>🔜                                  |       |                |                                                  |                                                                |                |          |     |       | - 0 × |
|-------------------------------------------------------------------|-------|----------------|--------------------------------------------------|----------------------------------------------------------------|----------------|----------|-----|-------|-------|
| 774KA) CSV入出力(C) ベージョン(V)<br><b>注決能告</b> 原油船舶輸<br>東議S) ER意P) 前にもの | 送状況   |                | 企業名<br>作成者の氏名<br>作成者の酷名<br>電話番号<br>作成年月日<br>更新日時 | 盗源エネルギ<br>あああ<br>いいい<br>0335011511<br>2021/10/23<br>2021/10/28 | ー庁<br>01:39:35 |          |     |       |       |
| 3.油種 名称 3.油種 □-ド 松積充了年<br>→→                                      | 船積完了月 | 治療売了日 約額設量化    | 5) 積出港                                           | 種出港C                                                           | 彩粉名称           | 松塘名称C    | 送主  | 送主C   | 原供给者  |
| 入力項目名                                                             | 以須    | 入力条件           |                                                  |                                                                |                |          |     |       |       |
| 油種コード                                                             | 0     | 直接入力           | 又は原油:                                            | コード                                                            | ファイ            | ルから      | 選択、 | 5 バイト |       |
| 船積予定日(年、月、<br>日)                                                  | 0     | 8 バイト          |                                                  |                                                                |                |          |     |       |       |
| 船積数量(単位:b)                                                        | 0     | 1~99,99        | 99, 999 J                                        | 以外は                                                            | エラー            |          |     |       |       |
| 積出港                                                               |       | 直接入力           | 又は積出液                                            | 巷コー                                                            | ドファー           | イルか      | ら選択 | . 5 バ | イト    |
| 船舶名称                                                              |       | 直接入力;<br>仆     | 又はタン                                             | カー・                                                            | コード            | ファイ      | ルから | 選択、   | 4 バ   |
| 送主                                                                |       | 直接入力<br>3 バイト  | 又は送主                                             | ・原供                                                            | 給者コ・           | ードフ      | アイル | から選   | 択、    |
| 原供給者                                                              |       | 直接入力<br>3 バイト  | 又は送主                                             | ・原供                                                            | 給者コ、           | ードフ      | アイル | から選   | 択、    |
| 到着予定日(年、月、<br>日)                                                  |       | 8 バイト:<br>> 船積 | 到着予定<br>完了日)                                     | 日が入<br>以外                                                      | ってい            | る場合<br>一 | 、(到 | 着予定   | 日     |
| 到着予定地                                                             |       | 直接入力<br>バイト    | 又は企業                                             | ・事業                                                            | 所コー            | ドファ      | イルか | ら選択   | 、 6   |
| 船舶現在位置コード                                                         |       | 数値(1-          | $\sim 6) 1^{7}$                                  | いた。                                                            | 同一船            | 舶なら      | 位置コ | ードを   | 反映    |

## 6.4 石油ガス船舶輸送状況《週次・日次》

| 🛃 緊急時情報入力プログラム - [石油ガス船舶輸送状況]<br>🔜                                  |        | - o ×                                                                                                |
|---------------------------------------------------------------------|--------|----------------------------------------------------------------------------------------------------|
| 77-fw(A) CSV入出力(C) パージョン(V)<br>芝次格客<br>石油ガス船舶輸送<br>更議5) 印蔵5) 開退(CO) | 送状況    | 企業名   波頭エネルギー庁<br>作約者の氏名 あああ<br>作約者の偶名 (いいい<br>電話番号 033011511<br>作約名月日 2021/10/28<br>更新日時 2021/10/28 |
| N品 2-ド 船積完了年 船積完了<br>№                                              | 月 紛    | 第至了日 松嶺鉄量(小) 積出港 積出港C 松柏名称 松柏名称 送主 送主C 原供結者                                                          |
| ▲<br>五週初又紛銷輸送优况<br>入力項目名                                            | 必      | 入力条件                                                                                                 |
| 製品コード                                                               | 須<br>〇 | 直接入力又は製品コードファイルから選択、5 <sup>×</sup> 小                                                                 |
| 加預了足口(牛、方、<br>日)                                                    |        | 0/11                                                                                                 |
| 加損效重(平位.0) 積出港                                                      |        | 直接入力又は積出港コードファイルから選択、5 <sup>×</sup> 小                                                                |
|                                                                     |        |                                                                                                    |
|                                                                     |        |                                                                                                    |
| 原供給者<br>                                                            |        | 直接入力又は送主・原供給者コードファイルから選<br>択、3 <sup>×</sup> 小                                                        |
| 到着予定日(年、月、日)                                                        |        | 8 <sup>×</sup> 小:到着予定日が入っている場合、(到着予定日<br>> 船積完了日) 以外はエラー                                             |
| 到着予定地                                                               |        | 直接入力又は企業・事業所コードファイルから選択、<br>6 バイト                                                                    |
| 船舶現在位置コード                                                           |        | 数値(1~6)1バイト。同一船舶なら位置コードを反<br>映                                                                       |

## 6.5 石油輸入実績《週次·日次》

## 《原油輸入実績》

船舶名称

| 🛃 緊急時情報入力プログラム - [石油製品輸入実績]<br>🔜 |              |          |          |            |          |       |       | – 0 × |
|----------------------------------|--------------|----------|----------|------------|----------|-------|-------|-------|
| 7ァイル(A) CSV入出力(C) パージョン(V)       |              |          |          |            |          |       |       |       |
| 週次報告                             |              |          | 企業名      | 資源エネルギ     | ~庁       |       |       |       |
| 石油鰌                              | ì入実績         |          | 作成者の職名   |            |          |       |       |       |
|                                  |              |          | 電話番号     | 0335011511 |          |       |       |       |
|                                  |              |          | 作成年月日    | 2021/10/28 | 0141.05  |       |       |       |
| 20100 -0000                      |              |          | 此利口时     | 2021710720 | 01.41.00 |       |       |       |
|                                  | 日陸揚地         | 陸揚地C     | 原油名 原油名C | 検尺数量(kl)   | 船舶名称     | 船舶名称C |       |       |
|                                  |              |          |          |            |          |       |       |       |
|                                  |              |          |          |            |          |       |       |       |
|                                  |              |          |          |            |          |       |       |       |
|                                  |              |          |          |            |          |       |       |       |
|                                  |              |          |          |            |          |       |       |       |
|                                  |              |          |          |            |          |       |       |       |
| 原油輸入実績 製品輸入実績(保税輸入品を除く) 製品輸入     | 実績(保税輸入品に限る) |          |          |            |          |       |       |       |
| 入力項目名                            | 必須           | 入力条件     | -        |            |          |       |       |       |
| 検尺完了日(年、月、                       | 0            | 8 バイト    |          |            |          |       |       |       |
| 日)                               |              |          |          |            |          |       |       |       |
| 陸揚地                              | 0            | 直接入力     | 」又は企業・   | 事業所        | コード      | ファイル  | から選択、 | 6 バイト |
| 原油名                              | 0            | 直接入力     | 」又は原油コ   | ードフ        | アイルア     | から選択  | 5 バイト |       |
| 検尺数量                             | 0            | 1~99, 99 | 99, 999  |            |          |       |       |       |

直接入力又はタンカー・コードファイルから選択、4バイト

## 《製品輸入実績(保税輸入品を除く)》

| 🔏 緊急時       | 情報入力プログラム・ | [石油製品輸入実業              | 育]         |            |      |                   |                                                  |                                                                  |                |       |   | - a × |
|-------------|------------|------------------------|------------|------------|------|-------------------|--------------------------------------------------|------------------------------------------------------------------|----------------|-------|---|-------|
| 77√⊮(A)     | CSV入出力(C)  | ^`−シ` ョン(V)            |            |            |      |                   |                                                  |                                                                  |                |       |   |       |
| 迎次報告<br>更新S | ED P B     | 明U <mark>思</mark> ()() | 石油輸入       | 実績         |      | (개) 년 14 년 14 (m) | と葉名<br>F成者の氏名<br>F成者の職名<br>電話番号<br>F成年月日<br>更新日時 | 道源エネルギ<br>あああ<br>(いいい)<br>0335011511<br>2021/10/23<br>2021/10/26 | ~厅<br>01:50:58 |       |   |       |
|             | 検尺完了年      | 検尺完了月                  | 検尺完了日      | 陸揚地        | 陸揚地C | 製品名               | 製品名C                                             | 輸入量(kl)                                                          | 船舶名称           | 船舶名称C |   |       |
|             |            |                        |            |            |      |                   |                                                  |                                                                  |                |       | J |       |
|             |            |                        |            |            |      |                   |                                                  |                                                                  |                |       |   |       |
|             |            |                        |            |            |      |                   |                                                  |                                                                  |                |       |   |       |
|             |            |                        |            |            |      |                   |                                                  |                                                                  |                |       |   |       |
|             |            |                        |            |            |      |                   |                                                  |                                                                  |                |       |   |       |
|             |            |                        |            |            |      |                   |                                                  |                                                                  |                |       |   |       |
|             |            |                        |            |            |      |                   |                                                  |                                                                  |                |       |   |       |
|             |            |                        |            |            |      |                   |                                                  |                                                                  |                |       |   |       |
|             |            |                        |            |            |      |                   |                                                  |                                                                  |                |       |   |       |
|             |            |                        |            |            |      |                   |                                                  |                                                                  |                |       |   |       |
|             |            |                        |            |            |      |                   |                                                  |                                                                  |                |       |   |       |
|             |            |                        |            |            |      |                   |                                                  |                                                                  |                |       |   |       |
| 原油輸入        | 実績 製品輸入実   | 績(保税輸入品を除              | <) 製品輸入実績( | 保税輸入品(ご限る) |      |                   |                                                  |                                                                  |                |       |   |       |
|             |            |                        |            |            |      |                   |                                                  |                                                                  |                |       |   |       |

| 入力項目名      | 必須         | 入力条件                        |
|------------|------------|-----------------------------|
| 検尺完了日(年、月、 | $\bigcirc$ | 8 バイト                       |
| 日)         |            |                             |
| 陸揚地        | $\bigcirc$ | 直接入力又は企業・事業所コードファイルから選択、6   |
|            |            | ^* イト                       |
| 製品名        | $\bigcirc$ | 直接入力又は製品油種コードファイルから選択、5 バイト |
| 輸入量        | 0          | 1~99, 999, 999              |
| 船舶名称       |            | 直接入力又はタンカー・コードファイルから選択、4 バ  |
|            |            | ፈኑ                          |

## 《製品輸入実績(保税輸入品に限る)》

| (SX)上井(C) パージャ(N)         第二日         (SX)上井(C) パージャ(N)         (SX)上井(C) パージャ(N)         (SX)日(T) (SX)         (SX)日(T) (SX)                                                                                                    | 急時情       | 報入力プログラム - | [石油製品輸入実業    | 剤                   |            |      |         |                                                                                   |                                                    |          |       |   | - 0 |
|----------------------------------------------------------------------------------------------------|-----------|------------|--------------|---------------------|------------|------|---------|-----------------------------------------------------------------------------------|----------------------------------------------------|----------|-------|---|-----|
| 公式       次支援(保税輸入品50%)         人支援(股金和入支援(保税輸入品50%))       転品輸入支援(保税輸入品50%)                                                                                                    | (A)       | CSV入出力(C)  | ^' -シ' ョン(V) |                     |            |      |         |                                                                                   |                                                    |          |       |   |     |
| Alternet         ERENERT         ERENERT         ERENERT         ERENERT         Maileach         Maileach <t< th=""><th><b>稲告</b></th><th></th><th></th><th>石油輸入</th><th>実績</th><th></th><th>金竹</th><th><ul> <li>業名</li> <li>手成者の氏名</li> <li>手成者の職名</li> <li>話番号</li> <li>手の用目</li> </ul></th><th>資源エネルギ<br/>あああ<br/>(いいい)<br/>0335011511<br/>2021/10/23</th><th>:庁</th><th></th><th></th><th></th></t<> | <b>稲告</b> |            |              | 石油輸入                | 実績         |      | 金竹      | <ul> <li>業名</li> <li>手成者の氏名</li> <li>手成者の職名</li> <li>話番号</li> <li>手の用目</li> </ul> | 資源エネルギ<br>あああ<br>(いいい)<br>0335011511<br>2021/10/23 | :庁       |       |   |     |
| 検尺売了年         検尺売了日         陸揚地         陸揚地         製品名         製品名         製品名         製品名称         製品名称           人実確(学規輸入品を読作)         製品輸入実確(学規輸入品を読作)         製品輸入実確(学規輸入品に図る) <td< td=""><td>11(3)</td><td></td><td>#0900</td><td></td><td></td><td></td><td><u></u></td><td>新日時</td><td>2021/10/26</td><td>01:50:58</td><td></td><td></td><td></td></td<>                                                                                                    | 11(3)     |            | #0900        |                     |            |      | <u></u> | 新日時                                                                               | 2021/10/26                                         | 01:50:58 |       |   |     |
|                                                                                                    |           | 検尺完了年      | 検尺完了月        | 検尺完了日               | 陸揚地        | 陸揚地C | 製品名     | 製品名C                                                                              | 輸入量(kl)                                            | 船舶名称     | 船舶名称C | 1 |     |
|                                                                                                    |           |            |              |                     |            |      |         |                                                                                   |                                                    |          |       |   |     |
|                                                                                                    |           |            |              |                     |            |      |         |                                                                                   |                                                    |          |       |   |     |
|                                                                                                    |           |            |              |                     |            |      |         |                                                                                   |                                                    |          |       |   |     |
|                                                                                                    |           |            |              |                     |            |      |         |                                                                                   |                                                    |          |       |   |     |
|                                                                                                    |           |            |              |                     |            |      |         |                                                                                   |                                                    |          |       |   |     |
| 入実績」製品輸入実績(採税輸入品を除く)製品輸入実績(採税輸入品に渡る)                                                                                                    |           |            |              |                     |            |      |         |                                                                                   |                                                    |          |       |   |     |
|                                                                                                    |           |            |              |                     |            |      |         |                                                                                   |                                                    |          |       |   |     |
| 入実績」製品輸入実績(採税輸入品を除く)製品輸入実績(採税輸入品に限る)                                                                                                    |           |            |              |                     |            |      |         |                                                                                   |                                                    |          |       |   |     |
| 入実績」製品輸入実績(採税輸入品を約4)_<br>製品輸入実績(採税輸入品を約4)_                                                                                                    |           |            |              |                     |            |      |         |                                                                                   |                                                    |          |       |   |     |
| 入実績」製品輸入実績(採税輸入品を除く)                                                                                                    |           |            |              |                     |            |      |         |                                                                                   |                                                    |          |       |   |     |
| 入実績」製品輸入実績(採稅輸入品を於4)_<br>製品輸入実績(採稅輸入品を約4)_                                                                                                    |           |            |              |                     |            |      |         |                                                                                   |                                                    |          |       |   |     |
| 入実績」製品輸入実績(保税輸入品を除く)<br>製品輸入実績(保税輸入品を除く)                                                                                                    |           |            |              |                     |            |      |         |                                                                                   |                                                    |          |       |   |     |
| 入実績」製品輸入実績(採税輸入品を約4)_<br>製品輸入実績(採税輸入品を約4)_                                                                                                    |           |            |              |                     |            |      |         |                                                                                   |                                                    |          |       |   |     |
| 入実績]製品輸入実績(保税輸入品を除く)<br>製品輸入実績(保税輸入品を除く)                                                                                                    |           |            |              |                     |            |      |         |                                                                                   |                                                    |          |       |   |     |
| 入実績」製品輸入実績(保稅輸入品を約4)_製品輸入実績(保稅輸入品に取る)                                                                                                    |           |            |              |                     |            |      |         |                                                                                   |                                                    |          |       |   |     |
| 入実施]製品輸入実績(保税輸入品を除く)製品輸入実績(保税輸入品に限る)                                                                                                    |           |            |              |                     |            |      |         |                                                                                   |                                                    |          |       |   |     |
| 入実績」製品輸入実績((採税輸入品を約4)_<br>製品輸入実績((採税輸入品に)取る)                                                                                                    |           |            |              |                     |            |      |         |                                                                                   |                                                    |          |       |   |     |
| 入実施]製品輸入実施(保税輸入品を除く)<br>製品輸入実施(保税輸入品を除く)                                                                                                    |           |            |              |                     |            |      |         |                                                                                   |                                                    |          |       |   |     |
| 入実施] 製品輸入実績((採稅輸入品を於約) 製品輸入実績((採稅輸入品に)(23)                                                                                                    |           |            |              |                     |            |      |         |                                                                                   |                                                    |          |       |   |     |
| 入実績」製品輸入実績(保税輸入品を除く)<br>製品輸入実績(保税輸入品を除く)                                                                                                    |           |            |              |                     |            |      |         |                                                                                   |                                                    |          |       |   |     |
| 入実績」製品輸入実績((採稅輸入品包約)/2 製品輸入実績((採稅輸入品に)(服る)                                                                                                    |           |            |              |                     |            |      |         |                                                                                   |                                                    |          |       |   |     |
| 入実績」製品輸入実績(保税輸入品を除く)<br>製品輸入実績(保税輸入品を除く)                                                                                                    |           |            |              |                     |            |      |         |                                                                                   |                                                    |          |       |   |     |
|                                                                                                    |           |            |              |                     |            |      |         |                                                                                   |                                                    |          |       |   |     |
|                                                                                                    |           |            |              |                     |            |      |         |                                                                                   |                                                    |          |       |   |     |
|                                                                                                    | 认实        | 1緒 製品輸入実行  | :結(保税輸入品を除   | <li>() 割品輸入事績(</li> | 保険輸入品(1服み) | [    |         |                                                                                   |                                                    |          |       |   |     |

| 入力項目名      | 必須         | 入力条件                       |
|------------|------------|----------------------------|
| 検尺完了日(年、月、 | 0          | 8 バイト                      |
| 日)         |            |                            |
| 陸揚地        | $\bigcirc$ | 直接入力又は企業・事業所コードファイルから選択、6  |
|            |            | ^* イト                      |
| 製品名        | $\bigcirc$ | 直接入力又は製品油種コードファイルから選択、5パイト |
| 輸入量        | 0          | 1~99, 999, 999             |
| 船舶名称       |            | 直接入力又はタンカー・コードファイルから選択、4 バ |
|            |            | 41                         |

## 6.6 石油輸出実績《週次·日次》

《原油輸出実績》

輸出量

輸出先

 $\bigcirc$ 

1~99, 999, 999

| 🛃 緊急時情報入力プログラム - [石油製品輸出実績]                         |            |          |               |                            |          |       |       | – o × |
|-----------------------------------------------------|------------|----------|---------------|----------------------------|----------|-------|-------|-------|
| 7ァイル(A) CSV入出力(C) パージョン(V)                          |            |          |               |                            |          |       |       |       |
| <u>週次報告</u><br>──────────────────────────────────── | -庁         |          |               |                            |          |       |       |       |
| 更新S) EP新P) 閉場(X)                                    |            |          | 作成年月日<br>更新日時 | 2021/10/23<br>2021/10/26 ( | 01:42:06 |       |       |       |
|                                                     | 積出地        | 積出地C 原油名 | 原油名C          | 輸出量(kl)                    | 輸出先      | 輸出先C  |       |       |
|                                                     |            |          |               |                            |          |       |       |       |
|                                                     |            |          |               |                            |          |       |       |       |
|                                                     |            |          |               |                            |          |       |       |       |
|                                                     |            |          |               |                            |          |       |       |       |
|                                                     |            |          |               |                            |          |       |       |       |
|                                                     |            |          |               |                            |          |       |       |       |
|                                                     |            |          |               |                            |          |       |       |       |
|                                                     |            |          |               |                            |          |       |       |       |
|                                                     |            |          |               |                            |          |       |       |       |
| 原油輸出実績 製品輸出実績(保税輸出品を除く) 製品輸出実績(保                    | 税輸出品(2限る)  |          |               |                            |          |       |       |       |
| 1 书 西 口 女                                           | 过行         | 1 十夕 仲   |               |                            |          |       |       |       |
| 入力項日名                                               | 业狽         | 人力条件     |               |                            |          |       |       |       |
| 輸出日(年、月、日)                                          | $\bigcirc$ | 8バイト     |               |                            |          |       |       |       |
| 積出地                                                 | 0          | 直接入力又    | ては企業・         | 事業所                        | コード      | ファイルか | ら選択、  | 6 バイト |
| 原油名                                                 | 0          | 直接入力又    | マは原油コ         | ードファ                       | アイル      | から選択、 | 5 バイト |       |

直接入力又は国・地域コードファイルからの選択、3バイト

## 《製品輸出実績(保税輸出品を除く)》

輸出先

| 劉 緊急時情報入力プログラム - [石油製品輸出実績]               |                  |                                                  |                                                                |                |         |     |      |     | -    | - 0 × |
|-------------------------------------------|------------------|--------------------------------------------------|----------------------------------------------------------------|----------------|---------|-----|------|-----|------|-------|
| 7ァイル(A) CSV入出力(C) バージョン(V)                |                  |                                                  |                                                                |                |         |     |      |     |      |       |
| ■決略者<br>石油輸出:<br>東議S) 印濃の 開見の             |                  | 企業名<br>作成者の氏名<br>作成者の職名<br>電話番号<br>作成年月日<br>更新日時 | 資源エネルギ<br>あああ<br>いいい<br>0335011511<br>2021/10/23<br>2021/10/26 | 一庁<br>01:54:39 |         |     |      |     |      |       |
| 輸出年 輸出月 輸出日                               | 積出地              | 積出地C                                             | 製品名                                                            | 製品名C           | 輸出量(kl) | 輸出先 | 輸出先C |     |      |       |
| 「原油輸出実施」 <u>製品輸出実施((条板輸出品を時く)</u> 製品輸出実施( | ,<br>案稅輸出品(C限态)] |                                                  |                                                                |                | -<br>-  |     |      |     |      |       |
| 入力項目名                                     | 必須               | 入力象                                              | 条件                                                             |                |         |     |      |     |      |       |
| 輸出日(年、月、日)                                | 0                | 8 バイ                                             | ŀ                                                              |                |         |     |      |     |      |       |
| 積出地                                       | 0                | 直接刀                                              | 、カマド                                                           | は企業・           | 事業所     | コード | ファイル | から選 | 択、 6 | バイト   |
| 製品名                                       | 0                | 直接刀                                              | 、カ又に                                                           | は製品油           | 種コー     | ドファ | イルから | 選択、 | 5 バイ | ŀ     |
| 輸出量                                       | 0                | 1~99                                             | , 999, 9                                                       | 999            |         |     |      |     |      |       |

直接入力又は国・地域コードファイルからの選択、3パイト

## 《製品輸出実績(保税輸出品に限る)》

| 🛃 緊急時情<br>🔜               | 報入力プログラム - [石油 | <b>兴品輸出実績</b> | ]         |            |      |         |                                                  |                                                                            | - 0 × |
|---------------------------|----------------|---------------|-----------|------------|------|---------|--------------------------------------------------|----------------------------------------------------------------------------|-------|
| 77 <b>1⊮(A)</b>           | CSV入出力(C) パージ  | ∋≻(V)≺ε       |           |            |      |         |                                                  |                                                                            |       |
| <mark>週次報告</mark><br>更新S) | ED#P) 開場O      | ,<br>,        | 石油輸出      | 実績         |      |         | 企業名<br>作成者の氏名<br>作成者の顧名<br>電話番号<br>作成年月日<br>更新日時 | 資源エネルギー庁<br>あああ<br>(いいい)<br>0335011511<br>2021/10/23<br>2021/10/26 01:5439 |       |
|                           | 輸出年            | 俞出月           | 輸出日       | 製品名        | 製品名C | 輸出量(kl) |                                                  |                                                                            |       |
| •                         |                |               |           |            |      |         |                                                  |                                                                            |       |
|                           |                |               |           |            |      |         |                                                  |                                                                            |       |
|                           |                |               |           |            |      |         |                                                  |                                                                            |       |
|                           |                |               |           |            |      |         |                                                  |                                                                            |       |
|                           |                |               |           |            |      |         |                                                  |                                                                            |       |
|                           |                |               |           |            |      |         |                                                  |                                                                            |       |
|                           |                |               |           |            |      |         |                                                  |                                                                            |       |
|                           |                |               |           |            |      |         |                                                  |                                                                            |       |
|                           |                |               |           |            |      |         |                                                  |                                                                            |       |
|                           |                |               |           |            |      |         |                                                  |                                                                            |       |
|                           |                |               |           |            |      |         |                                                  |                                                                            |       |
| 原油輸出実                     | [積] 製品輸出実績(保利) | (輸出品を除く       | ) 製品輸出実績( | 保税輸出品(2限る) |      |         |                                                  |                                                                            |       |
|                           |                |               |           |            |      |         |                                                  |                                                                            |       |

| 入力項目名      | 必須         | 入力条件                        |
|------------|------------|-----------------------------|
| 輸出日(年、月、日) | $\bigcirc$ | 8 バイト、新規入力時にデータ報告年月日を挿入     |
| 製品名        | $\bigcirc$ | 直接入力又は製品油種コードファイルから選択、5 バイト |
| 輸出量        | 0          | 1~99, 999, 999              |

## 6.7 製油所原油処理·生産·受入·払出量《週次》

| 出価格名         二一ド         原油(A)         ガンガン(A)         サフザ(A)         ジェット焼料油(A)         好油(A)         軽油(A)         A<                                                                                                    | <ul> <li>(1) (1) (1) (1) (1) (1) (1) (1) (1) (1)</li></ul> | ,<br>製油) | 所原油処3  | 里        |         | 企業名<br>作成者の氏名<br>作成者の職名<br>電話番号<br>作成年月日<br>更新日時 | )資源<br>あある<br>(いい)<br>0335<br>2021<br>2021 | エネルギー庁<br>ち<br>い<br>011511<br>/10/23<br>/10/26 01:42:42 |                  |           |          |            |
|----------------------------------------------------------------------------------------------------|------------------------------------------------------------|----------|--------|----------|---------|--------------------------------------------------|--------------------------------------------|---------------------------------------------------------|------------------|-----------|----------|------------|
| 处理量         公理量         公理量         ○         ○         ○         ○         ○         ○         ○         ○         ○         ○         ○         ○         ○         ○         ○         ○         ○         ○         ○         ○         ○         ○         ○         ○         ○         ○         ○         ○         ○         ○         ○         ○         ○         ○         ○         ○         ○         ○         ○         ○         ○         ○         ○         ○         ○         ○         ○         ○         ○         ○         ○         ○         ○         ○         ○         ○         ○         ○         ○         ○         ○         ○         ○         ○         ○         ○         ○         ○         ○         ○         ○         ○         ○         ○         ○         ○         ○         ○         ○         ○         ○         ○         ○         ○         ○         ○         ○         ○         ○         ○         ○         ○         ○         ○         ○         ○         ○         ○         ○         ○         ○         ○         ○         ○< | 製油所名 コード                                                   |          | 原油(kl) | ガソリン(ki) | ナフサ(ki) | ジェット燃料油(kl)                                      | 灯油(kl)                                     | 軽油(kl)                                                  | A <u>重</u> 油(kl) | B+C重油(kl) | 燃料油計(kl) | P•P、P•B(t) |
| 生産量 </td <td></td> <td>処理量</td> <td></td> <td></td> <td></td> <td></td> <td></td> <td></td> <td></td> <td></td> <td></td> <td></td>                                                                                                    |                                                            | 処理量      |        |          |         |                                                  |                                            |                                                         |                  |           |          |            |
|                                                                                                    |                                                            | 生産量      |        |          |         |                                                  |                                            |                                                         |                  |           |          |            |
|                                                                                                    |                                                            | 受入量      |        |          |         |                                                  |                                            |                                                         |                  |           |          |            |
|                                                                                                    |                                                            |          |        |          |         |                                                  |                                            |                                                         |                  |           |          |            |

| 入力項目名 | 必須 | 入力条件                      |
|-------|----|---------------------------|
| 製油所名  | 0  | 事業所コード、直接入力又は企業・事業所コードファイ |
|       |    | ルからの選択、3バイト(ファイル出力時に6バイト) |
| 処理量   |    | 1~99,999,999原油のみ(単位:k1)   |
| 生産量   |    | 生産量、受入量、払出量については共通。       |
|       |    | 1~99, 999, 999            |
| 受入量   |    | [ガソリン、ナフサ、ジェット燃料油、灯油、軽油、A |
| 払出量   |    | 重油およびB・C重油]の燃料油計を計算する(単位: |
|       |    | kl) 。 P・P、P・B、B・B (単位:t)  |
|       |    |                           |

製油所名以外に何も入力されていなければ、エラー。

製油所名が重複していれば、エラー。

事業所の数は最大80事業所とする。

## 6.8 油槽所等石油製品·半製品在庫量《週次》

| 緊急時情報     | 寝入力プログラム        | - [油槽所等石油             | 在庫]           |              |              |             |                                                  |                                                              |                             |          |            |        | - 0 )    |
|-----------|-----------------|-----------------------|---------------|--------------|--------------|-------------|--------------------------------------------------|--------------------------------------------------------------|-----------------------------|----------|------------|--------|----------|
| י7∕⊮(A) ( | CSV入出力(C)       | ^' -シ' ョ>(V)          |               |              |              |             |                                                  |                                                              |                             |          |            |        |          |
|           | ED <b>R</b> (P) | 開U <mark>る</mark> (X) | 油槽所等          | 石油在庫         |              |             | 企業名<br>作成者の氏名<br>作成者の職名<br>電話番号<br>作成年月日<br>更新日時 | 資源工ネル<br>あああ<br>(パパパ)<br>033501151<br>2021/10/2<br>2021/10/2 | ¥一庁<br>1<br>3<br>6 01:44:41 |          |            |        |          |
| i         | 油槽所等名           | コード                   | ガソリン(kl)      | ナフサ(ki)      | ジェット燃料計由(kl) | 灯油(k1)      | 輕油(kl)                                           | A重油(kl)                                                      | B·C重油(kl)                   | 燃料油計(kl) | P·P、P·B(t) | B·B(t) | 粗ガソリン(kl |
|           |                 |                       |               |              |              |             |                                                  |                                                              |                             |          |            |        |          |
| 1         |                 |                       | 備考: 精製        | 業者、輸入業者及≀    | り特定販売業者が保有   | する油槽所等      | (製油所等を除く)                                        |                                                              |                             |          |            |        |          |
| 圓末(2021   | 年10月23日時,       | 点) 前々週末(2             | 021年10月16日時点) | 前月末(2021年09月 | 130日時点)」前々月末 | 5(2021年08月8 | 1日時点)                                            |                                                              |                             |          |            |        |          |

| 入力項目名 | 必須         | 入力条件                        |
|-------|------------|-----------------------------|
| 事業所   | $\bigcirc$ | 事業所コード、直接入力又は企業・事業所コードファイル  |
|       |            | からの選択、3バイト(ファイル出力時に6バイト)    |
| 製品    |            | [ガソリン、ナフサ、ジェット燃料油、灯油、軽油、A重  |
|       |            | 油、B・C重油]、[燃料油計](単位 : k1)    |
|       |            | [P・P、P・B、B・B] (単位 : t)      |
| 半製品   |            | [粗ガソリン、粗灯油、粗軽油、粗重油]、[合計] (単 |
|       |            | 位:k1)                       |

事業所以外に何も入力されていなければ、エラー。

事業所が重複していれば、エラー。

事業所の数は最大80事業所とする。

[燃料油計]、[合計]は自動集計する。

## 6.9 製油所等石油在庫量《週次》

| 🔏 緊急時情報         | 服入力プログラ/        | ム - [製油所等石) | 由在庫]       |           |          |             |                       |            |          |           |          | -          | o ×    |
|-----------------|-----------------|-------------|------------|-----------|----------|-------------|-----------------------|------------|----------|-----------|----------|------------|--------|
| <b>u</b> 📑      |                 |             |            |           |          |             |                       |            |          |           |          |            | - 5    |
| 77 <b>1⊮(A)</b> | CSV入出力(C)       | ) ^'-ジョン(V) |            |           |          |             |                       |            |          |           |          |            |        |
| 潮次報告            |                 |             |            |           |          | 企           | 葉名                    | 資源エネルギ     |          |           |          |            |        |
|                 |                 |             | 生じょうコピックティ |           |          | f/FL        | 成者の氏名                 | あああ        |          |           |          |            |        |
|                 |                 |             | - 裂油所寺·    | 白沺仕庫      |          | 作           | 成者の職名                 | ()()()     |          |           |          |            |        |
|                 | _               |             |            |           |          | 100<br>(FE  | 沽番ち<br>成年日日           | 0335011511 |          |           |          |            |        |
| 更薪(S)           | ED <b>訳</b> (P) | 閉じるの        |            |           |          | 更           | 0 <u>0年7月日</u><br>新日時 | 2021/10/26 | 01:43:42 |           |          |            |        |
|                 |                 |             |            |           |          |             |                       |            |          |           |          |            |        |
|                 | 製油所等名           | 3-14        | 原油(kl)     | ガソリン(kl)  | ナフサ(kl)  | ジェット燃料油(kl) | 灯油(kl)                | 軽油(kl)     | A重油(kl)  | B•C重油(kl) | 燃料油計(kl) | P·P、P·B(t) | B·B(t) |
| }∗              |                 |             |            |           |          |             |                       |            |          |           |          |            |        |
|                 |                 |             |            |           |          |             |                       |            |          | 1         |          |            |        |
|                 |                 |             |            |           |          |             |                       |            |          |           |          |            |        |
|                 |                 |             |            |           |          |             |                       |            |          |           |          |            |        |
|                 |                 |             |            |           |          |             |                       |            |          |           |          |            |        |
|                 |                 |             |            |           |          |             |                       |            |          |           |          |            |        |
|                 |                 |             |            |           |          |             |                       |            |          |           |          |            |        |
|                 |                 |             |            |           |          |             |                       |            |          |           |          |            |        |
|                 |                 |             |            |           |          |             |                       |            |          |           |          |            |        |
|                 |                 |             |            |           |          |             |                       |            |          |           |          |            |        |
|                 |                 |             |            |           |          |             |                       |            |          |           |          |            |        |
|                 |                 |             |            |           |          |             |                       |            |          |           |          |            |        |
|                 |                 |             |            |           |          |             |                       |            |          |           |          |            |        |
|                 |                 |             |            |           |          |             |                       |            |          |           |          |            |        |
|                 |                 |             |            |           |          |             |                       |            |          |           |          |            |        |
|                 |                 |             |            |           |          |             |                       |            |          |           |          |            |        |
|                 |                 |             |            |           |          |             |                       |            |          |           |          |            |        |
|                 |                 |             |            |           |          |             |                       |            |          |           |          |            |        |
| 4               |                 |             |            |           |          |             |                       |            |          |           |          |            | •      |
|                 |                 |             |            | 備者:       | 占有権ベースで記 | 載すること       |                       |            |          |           |          |            |        |
|                 |                 |             |            | 1/16: 2 - |          |             |                       |            |          |           |          |            |        |
|                 |                 |             |            |           |          |             |                       |            |          |           |          |            |        |

| 入力項目名 | 必須         | 入力条件                        |
|-------|------------|-----------------------------|
| 事業所   | $\bigcirc$ | 事業所コード、直接入力又は企業・事業所コードファイル  |
|       |            | からの選択、3バイト(ファイル出力時に6バイト)    |
| 製品    |            | [ガソリン、ナフサ、ジェット燃料油、灯油、軽油、A重  |
|       |            | 油、B・C重油]、[燃料油計](単位 : k1)    |
|       |            | [P・P、P・B、B・B] (単位 : t)      |
| 半製品   |            | [粗ガソリン、粗灯油、粗軽油、粗重油]、[合計] (単 |
|       |            | 位:k1)                       |

事業所以外に何も入力されていなければ、エラー。

事業所が重複していれば、エラー。

事業所の数は最大80事業所とする。

[燃料油計]、[合計]は自動集計する。

## 6.10 製油所等原油処理·石油在庫量《日次》

| ▲ 緊急時情報入力ブログラム - (製油所等原油処理・石油在庫                                                                                                    | [量]                       |                 |                            |                       |          |         |           | -        | - 0 ×      |
|----------------------------------------------------------------------------------------------------|---------------------------|-----------------|----------------------------|-----------------------|----------|---------|-----------|----------|------------|
| 7ァイル(A) CSV入出力(C) パージョン(V)                                                                                                    |                           |                 |                            |                       |          |         |           |          |            |
| 日次報告 制油甙生店:                                                                                                    | 油加油,石油左                   | 唐景              | 企業名 作成者の氏名 たまの第名           | 資源エネルギ<br>あああ         |          |         |           |          |            |
|                                                                                                    | 向观理"山油江                   | 早里              | 1160/看の藏名<br>電話番号<br>作成年月日 | 0335011511 2021/10/25 |          | _       |           |          |            |
| 更編s) ED駅P) 閉じる(X)                                                                                                    |                           |                 | 更新日時                       | 2021/10/26            | 01:45:28 |         |           |          |            |
| 製油所等名         □ード         原:油処理(k()         原:油在庫(k()         ガンリン(k()         ナフサ(k()           **         **         **         **         **         **         **         **         **         **         **         **         **         **         **         **         **         **         **         **         **         **         **         **         **         **         **         **         **         **         **         **         **         **         **         **         **         **         **         **         **         **         **         **         **         **         **         **         **         **         **         **         **         **         **         **         **         **         **         **         **         **         **         **         **         **         **         **         **         **         **         **         **         **         **         **         **         **         **         **         **         **         **         **         **         **         **         **         **         **         **         **         ** |                           |                 | ジェット燃料油(kl)                | 灯油(kl)                | 軽油(kl)   | A重油(kl) | B·C重油(kl) | 燃料油計(kl) | P·P、P·B(t) |
|                                                                                                    |                           |                 |                            |                       |          | 1       |           |          | -          |
|                                                                                                    |                           |                 |                            |                       |          |         |           |          |            |
|                                                                                                    |                           |                 |                            |                       |          |         |           |          |            |
|                                                                                                    |                           |                 |                            |                       |          |         |           |          |            |
|                                                                                                    |                           |                 |                            |                       |          |         |           |          |            |
|                                                                                                    |                           |                 |                            |                       |          |         |           |          |            |
|                                                                                                    |                           |                 |                            |                       |          |         |           |          |            |
| •                                                                                                    |                           |                 |                            |                       |          |         |           |          | •          |
|                                                                                                    | 備考: 占有                    | 有権ベースで記載すること    |                            |                       |          |         |           |          |            |
| 原油輸入基地を含む実績                                                                                                    |                           |                 |                            |                       |          |         |           |          |            |
|                                                                                                    |                           |                 |                            |                       |          |         |           |          |            |
| 入力項目名                                                                                                    | 必須                        | 入力条件            |                            |                       |          |         |           |          |            |
| 事業所                                                                                                    | 0                         | 事業所コー           | ード、直接                      | 入力又                   | は企業      | ・事業     | 所コー       | ドファィ     | イルか        |
|                                                                                                    |                           | らの選択、           | 3バイト(フ                     | アイル                   | ·出力時     | に6バイ    | (ト)       |          |            |
|                                                                                                    |                           | $1 \sim 00,000$ | 000(畄/                     | <b>☆・</b> 1-1)        |          |         |           |          |            |
| /示祖                                                                                                    | 1.~99,999,999 (甲位:K1)     |                 |                            |                       |          |         |           |          |            |
| 製品                                                                                                    | 『ソリン、ナフサ、ジェット燃料油、灯油、軽油、A重 |                 |                            |                       |          |         |           |          |            |
|                                                                                                    |                           | 油、B・C           | 〕重油]、[                     | 燃料油                   | 計] (     | 単位:     | k1)       |          |            |
|                                                                                                    |                           | [P•P、           | Р•В、                       | в•в                   | ](単作     | 左:t)    |           |          |            |
| 半製品                                                                                                    |                           | [粗ガソリ           | ン、粗灯                       | 由、粗輔                  | 堅油、米     | 且重油]    | 、[合計      | -〕(単     | 位:         |
|                                                                                                    |                           | k1)             |                            |                       |          |         |           |          |            |
|                                                                                                    |                           |                 |                            |                       |          |         |           |          |            |

事業所以外に何も入力されていなければ、エラー。

事業所が重複していれば、エラー。

事業所の数は最大80事業所とする。

[燃料油計]、[合計]は自動集計する。

## 7. 圧縮機能

作成したCSVファイルより暗号化ファイルを作成します。 メイン画面の左下の「圧縮機能」をクリックすると、ファイル圧縮画面が出ます。

| 🚰 緊急時報告入力 ファイル圧縮    | ×       |  |  |  |  |  |  |
|---------------------|---------|--|--|--|--|--|--|
| ŕŦ                  | БХ      |  |  |  |  |  |  |
|                     | 添付ファイル  |  |  |  |  |  |  |
| メールに添付する右油動態報告ファイルを | 指定します。  |  |  |  |  |  |  |
| 771102000 添付77      | //1₩月₩₩ |  |  |  |  |  |  |
|                     |         |  |  |  |  |  |  |
|                     |         |  |  |  |  |  |  |
|                     |         |  |  |  |  |  |  |
|                     |         |  |  |  |  |  |  |
|                     |         |  |  |  |  |  |  |

ファイル追加ボタンをクリックし選択ダイアログから送信したいファイルを選択します。複数ファイル選択可能です。

| ▶ 7741を指定                                                                                                    |   |                                            |                               |      | ×                                |
|----------------------------------------------------------------------------------------------------|---|--------------------------------------------|-------------------------------|------|----------------------------------|
| ← → ◇ ↑ .                                                                                                    |   | √ Č                                        | 入力データ                         | の検索  | Q                                |
| 整理 ▼ 新しいフォルダー                                                                                                    |   |                                            |                               |      | . 0                              |
| <ul> <li>Documents</li> <li>Downloads</li> <li>OneNote ノートブック</li> <li>緊急時報告</li> <li>暗号化</li> <li>緊急時報告データ入力プログラム用マスタ</li> </ul> | ^ | 名前<br>(1) KI2021102399<br>(1) KI2021102399 | ^<br>98-w03.csv<br>98-w04.csv |      | 更新日時<br>2021/10/26<br>2021/10/21 |
|                                                                                                    |   |                                            |                               |      | \$                               |
| —<br>ファイル名(N):                                                                                                    |   |                                            | III<                          | ») 🔻 | ~<br>キャンセル                       |

| 🌄 緊急時報告入力 ファイル圧縮                                   | ×                                                    |
|----------------------------------------------------|------------------------------------------------------|
| fi                                                 | 肟戊                                                   |
|                                                    |                                                      |
| メールに添付する石油動態報告ファイルを                                | 指定します。                                               |
| ファイルショカ                                            | ファイル肖明余                                              |
| 添付75                                               | 2011年間                                               |
| D:¥Documents¥緊急時報告¥入力デ~<br>D:¥Documents¥緊急時報告¥入力デ~ | -ġ¥KI20211023998-w03.cs∨<br>-ġ¥KI20211023998-w04.csv |

添付ファイル一覧に選択したファイルが表示されますので、作成ボタンをクリックします。

| 緊急時報告入力     | ファイル圧縮   | × |
|-------------|----------|---|
| <b>i</b> In | に作成しました。 |   |
|             | ОК       |   |

正常に作成されると通知が出ます。OKで閉じます。

「ファイル削除」ボタンは添付ファイル一覧から選択してクリックすることで一覧か ら削除されます。

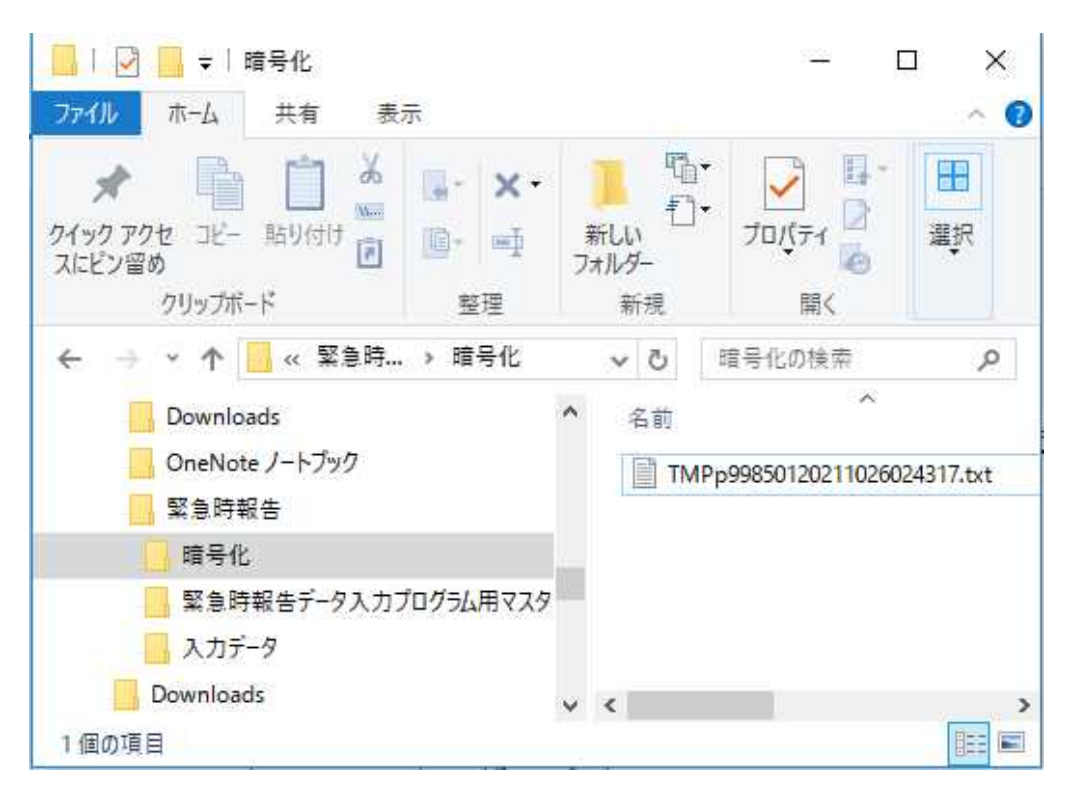

基本設定画面(P8)で設定した「ユーザー設定」の「作業フォルダ」に暗号化された ファイルが作成されていますので、同ファイルを資源エネルギー庁までメールにて送 って下さい。

ファイル名は「TMP・・・・・・・」

#### 8. メール送信画面

圧縮した暗号化ファイルを直接送信する方法です。

メイン画面の左下の「メール送信」をクリックすると、ファイル圧縮画面が出ます。 手順は7.と同じです。最後に「送信」をクリックすると、作成された暗号化ファイ ルが資源エネルギー庁に直接メールされます。

| 🍜 緊急時報告入力 メール送信                                         | ×                                                             |
|---------------------------------------------------------|---------------------------------------------------------------|
| à                                                       | 送信                                                            |
| - 添付ファイル<br>メールに添付する石油動態報告ファイルマ                         | を指定します。                                                       |
| ファイルシ追加                                                 | ファイル肖川除                                                       |
| 添けフ<br>D:¥Documents¥緊急時報告¥入力デ<br>D:¥Documents¥緊急時報告¥入力デ | ァイル一覧<br>一タ¥KI20211023998-w03.csv<br>ータ¥KI20211023998-w04.csv |